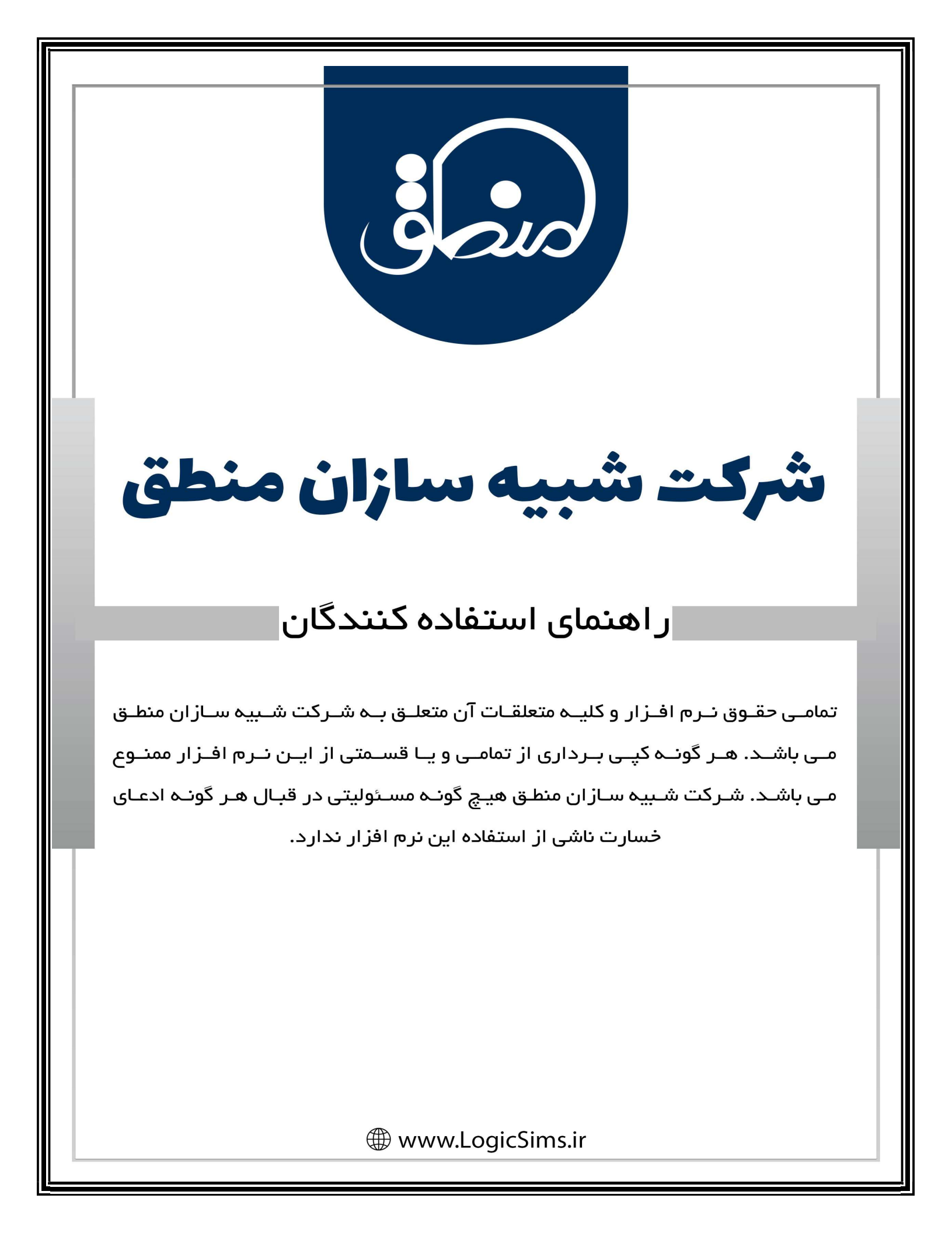

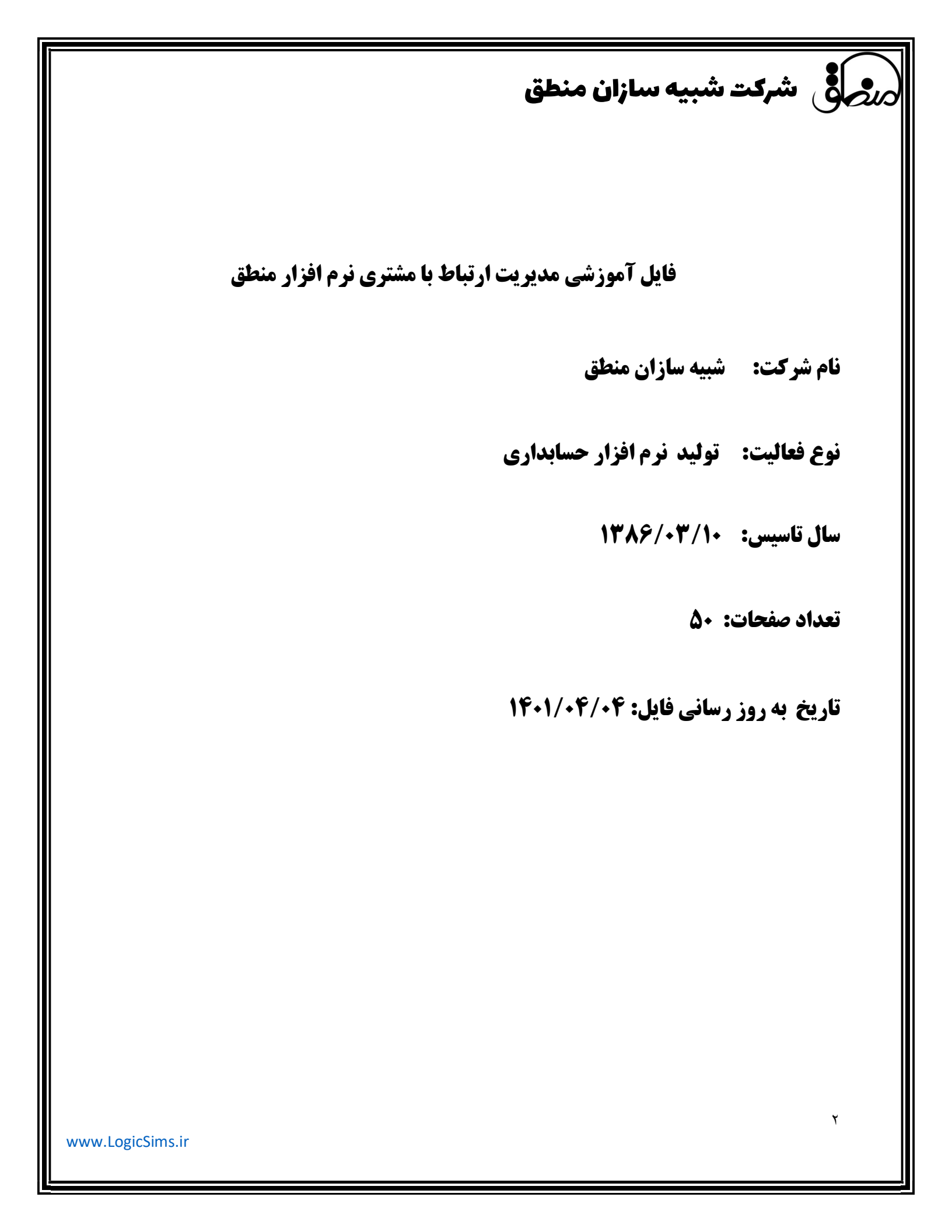

## مرکق شرکت شبیه سازان منطق

### مدیریت ارتباط با مشتری (CRM) :

در نرم افزار CRM منطق تمام امکانات مورد نیاز برای جمع آوری و نگهداری اطلاعات، با کیفیت بسیار بالا فراهم شده و دغدغه های کسب و کارها در ارتباط با مشتریان به خوبی برطرف می شود. غالب نرم افزار های موجود در بازار از حسابداری مستقل هستند در حالی که نرم افزار CRM منطق این مزیت را دارد که می تواند با بخش های حسابداری و فروش و…یکپارچه شود. امکانات آن شامل موارد زیر می شود:

#### ۱) مدیریت قراردادها :

پنجره مدیریت قرارداد ها برای ثبت اطلاعات طرفین قرارداد، ثبت تمام موارد ضروری قراردادها، ثبت شرایط،تعهدات و موارد فسخ قرارداد نیز می باشد.

|                           | یش بدہ،                      | عير فعال ها را نيز نما 🔲 |                                      | بلتر جسنجو<br>موضوع :                     |
|---------------------------|------------------------------|--------------------------|--------------------------------------|-------------------------------------------|
|                           |                              | جستجو                    |                                      | نام کارفرما :<br>نام مجری :               |
| ، ورد<br>ایش 🕂 حدید 🗙 حذف | خروجی                        |                          | • :6 E                               | تاریخ ثبت : از : 👻<br>یخ قرارداد : از : 💙 |
| موضوع                     | ناه محبکت<br>سببه سازات منطق | نام کادفیما<br>شرکت ن    | شمایه سید استرشت<br>) قرارداد - جدید | ب شماره* تاریخ فرارداد<br>ک               |
|                           |                              | ¥                        | مقالا 🖲 دامید                        |                                           |
|                           |                              |                          | مىرى مەرى                            |                                           |
|                           | _                            | مسان                     | مرتبطيا: 🗟 طرق ،                     |                                           |
|                           | -                            |                          | • برسنل                              |                                           |
|                           | انصراف                       | مرحله بعد                |                                      |                                           |
|                           |                              |                          |                                      |                                           |
| لا بازگشت                 |                              | تعداد ردیف ؛ ۱           |                                      | تاب لیست                                  |
|                           |                              |                          |                                      |                                           |
|                           |                              |                          |                                      |                                           |

ر شرکت شبیه سازان منطق

قسمت اطلاعات يايه:

می توان اطلاعات کارفرما و مجری را نوشت/ می توان فیلد های مربوط به قرارداد و پروژه را مطابق شکل با استفاده از دکمه روبه روی آن تعریف کرد و موارد تعریف شده را به لیست اضافه کرد/همچنین در صورت نیاز موارد دیگر داخل عکس را تعریف و تنظیم کرد.

| شركت شبيه سازات منطق  | نوع قرارداد                           | ق 😫 |                                                                                                    | 🔀 قرارداد - ویرایش                                       |
|-----------------------|---------------------------------------|-----|----------------------------------------------------------------------------------------------------|----------------------------------------------------------|
| 🕇 جدید ۳ 🗙 حذف        | 🏉 ويرايش                              |     | داد اطلاعات سفارشنی پرونده های عمومی ایرونده های شخصی                                                                                                    | اطلاعات پایه معن قرارد                                   |
|                       | رديف عنوان                            |     | : تاریخ ثبت : ♥ ۲۲/۷۰/۱۰۰۲ تاریخ قرارداد : ♥ ۲۶/۷۰/۱۴۰۰ «رجه اهمیت : ▼ ۲۰/۷۰/۱۴۰۰ «رجه اهمیت :                                                                                                    | شماره قرارداد                                            |
|                       |                                       |     | : • كد حساب : سوع قرارداد : 🗾 🔻                                                                                                    | شماره سند                                                |
|                       |                                       |     | : 🔪 * مربوط به بروژه :                                                                                                    | موضوع                                                    |
| شركت شبيه سازانا منطق | وع قرارداد - جدید                     | 8   | *<br>: MM نام مجری :                                                                                                    | <ul> <li>اطلاعات کارفرما</li> <li>نام کارفرما</li> </ul> |
|                       | · · · · · · · · · · · · · · · · · · · |     | : تماینده مجری :                                                                                                    | نماينده كارفرما                                          |
|                       | عنوان ۱۰                              |     | : المحمد المحمد المحم | تلقن                                                     |
| A                     | فيحات :                               | توا | : فكس:                                                                                                    | فکس                                                      |
|                       |                                       |     | : ( آدرس :                                                                                                    | آدرس                                                     |
|                       |                                       |     |                                                                                                    |                                                          |
|                       |                                       |     | · · · · · · · · · · · · · · · · · · ·                                                                                                    | سمارہ بیت                                                |
|                       |                                       |     |                                                                                                    |                                                          |
|                       | P                                     |     |                                                                                                    |                                                          |
| پ بایید 🛶 مهانصرای    | ) فعال                                | ⊴   | : از: VT(V+) ++11 تا: V ۲۶ /V+) مبلغ توافق شده :                                                                                                    | مدت قرارداد                                              |
| fee.                  |                                       |     | :                                                                                                    | شرايط عمومي                                              |
| تایید ۶ انصراف        | غیر فعال ها را نیز تمایش بده،         |     | : حيان خيبان :                                                                                                    | ملاحظات                                                  |
|                       |                                       | -   | · · · · · · · · · · · · · · · · · · ·                                                                                                    |                                                          |
|                       |                                       |     | : نعیدات مجری :                                                                                                    | تعهدات كارفرما                                           |
|                       |                                       |     |                                                                                                    |                                                          |
|                       |                                       |     | ، سریفردانی، .<br>ب                                                                                                    | تتوارد فسنع فرارداد                                      |
|                       |                                       |     | · · · · · · · · · · · · · · · · · · ·                                                                                                    | توضيح                                                    |
|                       |                                       |     |                                                                                                    |                                                          |
|                       |                                       |     | تاييد انصراف                                                                                                    | 🔽 فعال                                                   |

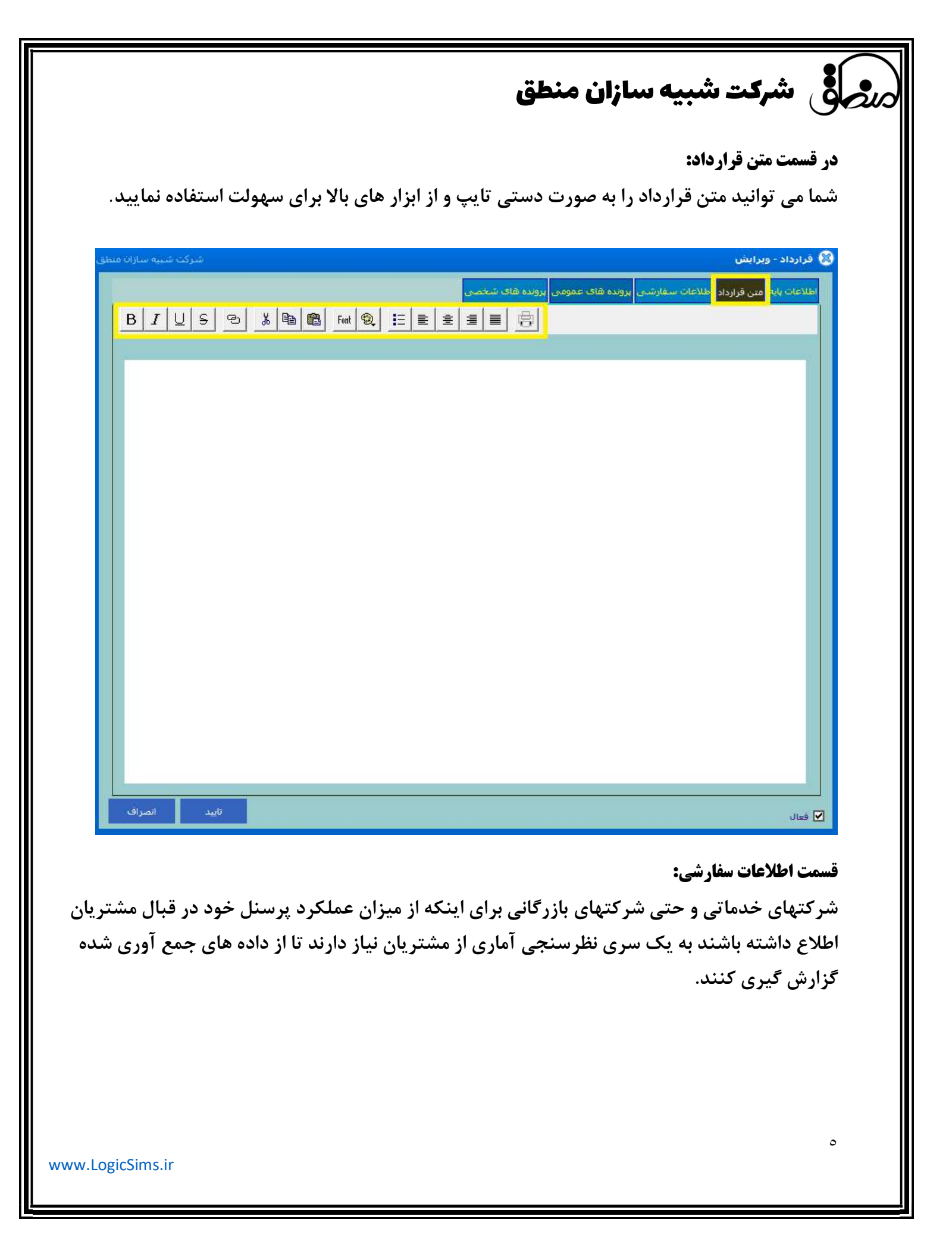

ابتدا تنظیمات و سپس جدید را بزنید و موارد مورد نیاز جهت گزارش گیری را تعریف کنید اگر تیک اجباری را بزنید انتخاب این مورد در فاکتور الزامی خواهد شد. هنگامیکه که موارد را تعریف کردید آن را در لیست انتخاب کرده ویرایش کنید تا آیتم های مربوط به آنرا تعریف کنید.

| شركت شبيه سازان منطق  |                       |                               | 1                     | 🔀 قرارداد - ویرایش                              |
|-----------------------|-----------------------|-------------------------------|-----------------------|-------------------------------------------------|
|                       |                       | ومی پرونده های شخصی           | سفارشنی برونده های عم | اطلاعات پایه متن قرارداد <mark>.</mark> اطلاعات |
| چاپ لیست تنظیمات ۲    |                       |                               |                       |                                                 |
|                       | ارى                   | دار                           | â.o                   | رديف عنوان                                      |
| کت شبیه سازان فنطق    | <u>م</u>              | <b>4</b> .                    |                       | تنظيمات فبلدهاي خاص 😫                           |
| د ۲ 🗙 ددف             | 🖉 وېرايش 🕂 جدي        | عير فعال ها را نيز نمايش بده. |                       | جستجو :                                         |
| اندازه اجيارى         | جزئيات                | توضيح                         | نوع                   | رديف تام                                        |
|                       | نىركت شيية سازان منطق | 5                             |                       | 🕺 فیلد خاص - جدید                               |
|                       | 1. W.                 | *                             |                       | نام: [                                          |
|                       |                       |                               | *                     | : 69                                            |
|                       |                       |                               |                       |                                                 |
|                       |                       |                               |                       |                                                 |
|                       |                       | <u>^</u>                      |                       | توضيحات :                                       |
|                       |                       |                               |                       |                                                 |
|                       |                       |                               |                       |                                                 |
|                       |                       |                               |                       |                                                 |
|                       |                       |                               |                       | 🔲 اجباري                                        |
|                       |                       |                               |                       |                                                 |
| بارتشت تابيد ۶ انصراف | و انصراف              |                               |                       | ✔ فعال                                          |

قسمت پرونده های عمومی یا شخصی:

رر شرکت شبیه سازان منطق

پروندهها : برای دسته بندی و یا گروه بندی پروندهها بر روی گزینه مدیریت گروهها کلیک نمایید.

www.LogicSims.ir

رر شرکت شبیه سازان منطق

با انتخاب گزینه جدید و یا کلیک دوبل بر روی صفحه پنجره درج پرونده جدید نمایان میشود که شامل ۲ نوع تصویری و غیر تصویری است. با انتخاب هرکدام پنجره محتویات مربوط به آن نمایان میشود.در پایین پنجره پروندهها مواردی چون چاپ لیست که از پروندههای عمومی میتوانید چاپ تهیه نمایید. نمایش تصاویر در آلبوم : در اینجا تصویر ذخیره شده در پروندهها را میتوانید مشاهده نمایید.

تغییر عنوان : در این قسمت می توانید عنوان مورد نظر را اصلاح نمایید.

تغییر شرح : می توانید شرح مورد نظر را ویرایش نمایید.

ارسال فکس : با انتخاب ارسال به فکس می توانید پرونده مورد نظر را به یک شماره خاص و یا به یک اعضای خاص ارسال نمایید.

| and the second second                   | -              |                         |                        |                       |                    |                     |
|-----------------------------------------|----------------|-------------------------|------------------------|-----------------------|--------------------|---------------------|
| مدیریت<br>گروه ها حذف همه               | ف 🏉 ویرایش     | باركت شبية سارات منط    |                        |                       |                    | کروہ ها             |
| ۷ 🕂 جدید 🗙 حدف                          | تمايش          | 1412 1                  | un and and and and and |                       |                    | ر گروه :            |
| کاربر ایجاد                             | شرح            |                         | م ورانس                |                       |                    |                     |
|                                         |                | Caracteria              | توضيح                  |                       | نامر               | رديف                |
|                                         |                | سارات منطق              | شركت شييه              |                       |                    | 🔮 کروہ - جدید       |
|                                         |                | -                       |                        |                       |                    |                     |
|                                         |                |                         |                        |                       |                    | نام کروہ :          |
| شركت شبيه سازان                         |                |                         |                        |                       |                    | رارداد - ويرايش     |
| تاب چندین فایل را ز                     | تصویری یا انتخ | اگر گزينه غير           | برونده های شخصی        | -ی پرونده های عمومی   | رداد اطلاعات سفارش | لاعات پایه مین قرار |
|                                         |                |                         |                        |                       | ~                  | نام گروه : مروم     |
| حدف همه                                 |                |                         |                        |                       | î                  | عنوان :             |
| 1 ~ ← ← 🗧 حدف                           | This PC > D    | )esktop >               | ~ 0                    | © Search Desktop      |                    | ر شرح :             |
| Organize 🔻                              | New folder     |                         |                        |                       | • 💷 🔞              | رديف^               |
| Desktop                                 | 🗴 🖈 ^ Name     | Ŷ                       |                        | Date modified         | Туре               |                     |
|                                         | ads 🖈          |                         |                        |                       |                    |                     |
| Docum                                   | ents 🖈         |                         |                        |                       |                    |                     |
| Pictures                                | е ож           |                         |                        |                       |                    |                     |
|                                         |                |                         |                        |                       |                    |                     |
|                                         |                |                         |                        |                       |                    |                     |
|                                         |                |                         |                        |                       |                    |                     |
|                                         |                |                         |                        |                       |                    |                     |
| <ul> <li>OneDrive</li> </ul>            |                |                         |                        |                       |                    |                     |
| This PC                                 |                |                         |                        |                       |                    |                     |
| 🔰 3D Obje                               | ects           |                         |                        |                       |                    |                     |
| Desktop                                 | 1              |                         |                        |                       | ~                  |                     |
| pdf                                     | ~ <            |                         |                        |                       | >                  |                     |
|                                         | File name: 1   |                         | ~                      | All Files(*.*)        | ~                  |                     |
|                                         |                |                         |                        | Open                  | Cancel             |                     |
| * : : : : : : : : : : : : : : : : : : : |                | Manager and Manager and |                        |                       | 4                  |                     |
|                                         |                | ازستال به فکس           | ح تغییر گروہ           | تغيير عنوان الغيير شر | ش تصاویر در آلبومر | چاپ لیست ممای       |
| تاييد انصراف                            |                |                         |                        |                       |                    | فعال                |
|                                         |                |                         |                        |                       |                    |                     |
|                                         |                |                         |                        |                       |                    |                     |

|                                           | سازان منطق                                     | الله المركت شبيه س                 |
|-------------------------------------------|------------------------------------------------|------------------------------------|
| شرکت شببه سازان منط                       |                                                | 🕲 تصویر                            |
| دریافت از کلیپ بورد حذف تصویر انتخاب قابل | ه تصویری را انتخاب کردین                       | اگر گزین                           |
| Photos - 3.png 110%                       |                                                | - ø ×                              |
| See all photos + Add to                   | ଷ୍ ଷ୍ 🖻 ♡ ର ସ                                  | 🎉 Edit & Create 🛩 🖻 Share 🔒 \cdots |
|                                           | שלא שלא אינו אינו אינו אינו אינו אינו אינו אינ |                                    |
|                                           |                                                |                                    |
|                                           |                                                | So F Mostry Su A THING W LOUBAU C  |
| تاييد انصراف                              | كاندن جاب                                      | نمایش فایل دخیره در فایل چرخ       |

### ۲) مدیریت ضمانت نامه ها :

پنجره مدیریت ضمانت نامه ها برای صدور ضمانت نامه به صورت تکی و یا سری به تعداد دلخواه/ مرتبط نمودن با محصول یا کالا، ثبت تاریخ، شماره ضمانت نامه، مشخصات کالا، پرسنل مربوطه و... / امکان ثبت موارد مشمول ضمانت نامه با امکاناتی نظیر نام، هزینه، مدت زمان اعتبار و... / ذخیره فایل تصویری مرتبط با ضمانتنامه ها اعم از تصویر ضمانتنامه، تصویر محصول یا کالا استفاده می شود.

|              | روجا شرکت شبیه سازان منطق                    |
|--------------|----------------------------------------------|
| مىدق<br>مىطق | <ul> <li> <ul> <li></li></ul></li></ul>      |
|              | ب<br>السی السی السی السی السی السی السی السی |

|                      | ی شرکت شبیه سازان منطق                                                                                                    |
|----------------------|----------------------------------------------------------------------------------------------------|
| برکت شبیه سازان منطق | ضمانت نامه ها 💿                                                                                                    |
| د 1 🗙 حذف            | فیلترجستجو<br>نوع: <u>شمع</u> ▼<br>شماره:<br>کالا:                                                                                                    |
| توضي                 | رديف تاريخ* شماره ضمانت كالا/محصول تام طرف حساب تلقن طرف حساب تام پرسنل                                                                                                    |
| ىركت شبيه سازان منطق | 🔬 ممانت نامه - جدید 2                                                                                                    |
| 1                    | اطلاعات بایه موارد مشمول ضمانت نامه دونده های عمومی برونده های شخصی                                                                                                    |
|                      | عير فعال ها را نيز نمايش بده                                                                                                    |
| حدف                  | ويراس جديد 3                                                                                                    |
| توضيحات              | ردیف         نوع*         نام         هزینه         مدت اعتبار                                                                                                    |
| رکت شبیه سازات منطق  | ما الما الما الما الما الما الما الما ا                                                                                                    |
|                      | تاريخ ثبت : 🖌 ۲۰۰/۱۰۱                                                                                                    |
|                      | * <mark>4 </mark>                                                                                                    |
|                      | ا المحمد المحمد |
|                      | مدت زمان اعتبار : ماه ماه                                                                                                    |
| ,                    | نوضيح :                                                                                                    |
| ابصراف               | تاييد 5<br>♦                                                                                                    |
|                      | نعداد ردیف : •                                                                                                    |
| 6 انصراف             | تاييد                                                                                                    |
|                      | <b>سمت موارد مشمول ضمانت نامه:</b><br>ازدن دکمه جدید می توانید موارد مشمول ضمانت نامه جدید را تعریف نمایید.                                                                                                    |
|                      |                                                                                                    |
|                      |                                                                                                    |
|                      | ١                                                                                                    |
| ogicSims.ir          |                                                                                                    |

## مرجى في شركت شبيه سازان منطق

#### ۳)مدیریت هدایا:

در پنجره مدیریت هدایا می توان طرح هایی برای هدایا و جوایز به طرف حساب، پرسنل و نمایندگی ها و... ایجاد نمود / برای برنامه ریزی و زمان بندی هدایا بر اساس تاریخ، نوع هدیه و تعداد نفرات مشمول هدایا / برای محاسبه جمع کل جوایز، هزینه هر هدیه، تعیین مسئول رسیدگی، هدف، دلیل اهدا و نتیجه آن/ قابلیت گزارشگیری بر اساس نام هدیه، عنوان و یا هدف / امکان ثبت تعریف گروه و ضمیمه نمودن فایل تصویری مرتبط و... استفاده نمود.

|                       |                       |                                  | نامر :   |
|-----------------------|-----------------------|----------------------------------|----------|
|                       | 📿 جستجو               |                                  | عنوات :  |
| 🅢 ویرایش 🛑 جدید 🕺 دند |                       |                                  | هدف :    |
| شرکت شبیه سازان م     |                       | 😵 جوایز و هدایا - جدید           | • نام    |
|                       | عمومی پرونده های شخصی | اطلاعات پایه گیرندگان پرونده های |          |
|                       | 17++/ =A              | تاريخ : 🗸 🗤                      |          |
| * تعداد : <b>* *</b>  |                       | نام جایزه :                      |          |
|                       |                       | عبوان :                          |          |
|                       | *                     | هزینه هر جایزه :                 | -        |
|                       |                       | هزینه کل جوایز :                 |          |
|                       | ×                     | مسئول رسیدگی :                   |          |
| ~                     |                       | هدف/دلیل اهداء :                 |          |
| ~                     |                       |                                  | جاپ لیست |
| ~                     |                       |                                  |          |
|                       |                       |                                  |          |
| ^                     |                       | توضيحات :                        |          |
|                       |                       |                                  |          |
| ×                     |                       |                                  |          |
|                       |                       |                                  |          |
|                       |                       |                                  |          |
| تاييد ( آسراف         |                       | 🗹 فعال                           |          |
|                       |                       |                                  |          |
| icSime in             |                       |                                  |          |

| یه سازان منطق                                                                                                    | مرصق شرکت شب                                  |
|----------------------------------------------------------------------------------------------------|-----------------------------------------------|
| شركت شبيه سازان منطق                                                                                                    | 😵 جوايز و هدايا                               |
| لم جستجو                                                                                                    | فيلتر جستجو<br>نام :<br>عنوان :<br>هدف :      |
| 🔤 جوایز و هدایا - جدید شدیه سازان منطق                                                                                                    | رديف نام*                                     |
| اطلاعات پایه <mark>گیرندگان ب</mark> رونده های عمومی پرونده های شخصی                                                                                                    |                                               |
| العادة الالتيزندة التيزية           التيف الوع" الم كوندة التعمية التين وريافة التيف التيف التتيف التيف التيف التيف التيف التيف الت |                                               |
| الا فعال                                                                                                    |                                               |
| عات شخص گیرنده هدیه است.                                                                                                    | <b>قسمت گیرندگان:</b><br>برای وارد نمودن اطلا |
| www.LogicSims.ir                                                                                                    | 17                                            |

ر شرکت شبیه سازان منطق

۴) مدیریت شکایات:

پنجره ی مدیریت شکایات برای ثبت شکایات انجام شده از سازمان یا شرکت و مرتیط نمودن آن با طرف حساب، پروژه، محصول و... ذخیره سازی عنوان و درجه الویت شکایت / ثبت وضعیت شکایت اعم از رسیدگی شده، در حال بررسی، رسیدگی نشده، مدت زمان رسیدگی و شرح نتیجه.

| شركت شبيه سازان منطق |                  |              |                       |                |              | •  | ی به شکایات | ت رسیدگو    | 🖉 مديريا |
|----------------------|------------------|--------------|-----------------------|----------------|--------------|----|-------------|-------------|----------|
| طرف حساب 🗙           | يت كننده :       | شکا          |                       |                |              |    |             | جستجو 🗕     | ۲ فیلتر  |
|                      | نارخایتی :       | حرصد         | نعيت : <sub>شمه</sub> | 9              |              |    |             | عنوان :     |          |
| ها ا                 | 🗖 نمایش غیر فعال |              |                       |                |              |    |             | شرح :       |          |
| ∕ جستجو              |                  | _            |                       |                |              |    |             | نتيجه :     |          |
| پیش فرض              |                  |              | ىكايت :               | شماره ش<br>    | -            |    |             | دماره رای : | 2        |
|                      |                  |              |                       |                | <b>v</b> : 0 | Ц  | ~           | ت شکایت :   | تاريخ ئب |
| رایش 🕂 جدید 🁔 🗙 حذف  | нэ 🖉             |              |                       |                |              |    |             |             |          |
| لتيجه                | شرح              | درصد نارضایی | وضعيت                 | نام شاکی       | ایت کننده    | شک | عنوان       | :           | رديف     |
|                      | زان منطق         | شرکت شبیه سا |                       | 🛞 شکایت - جدید |              |    |             |             |          |
|                      |                  |              |                       |                |              |    |             |             |          |
|                      |                  | * 7          | 1                     | عنوان :        |              |    |             |             |          |
|                      |                  |              |                       |                |              |    |             |             | _        |
|                      |                  |              |                       |                |              |    |             |             |          |
|                      |                  | -            |                       |                |              |    |             |             |          |
|                      | زاف ا            | تاييد 1 انصر |                       |                |              |    |             |             | _        |
|                      |                  |              |                       |                |              |    |             |             |          |
| <                    |                  | J. J.        |                       |                |              |    |             |             | >        |
| 💒 بازگشت             | تعداد ردیف : •   | تمایش :      | تعداد                 | نمودار وضعيت   |              |    |             | اليست.      | ف جار    |

با زدن دکمه جدید و وارد کردن عنوان شکایت می توانید شکایت مورد نظر خود را ثبت کنید.

#### در قسمت اطلاعات پایه:

موارد مربوط به متشاكي، شكايت كننده، وضعيت شكايت و مشخصات راي را تعريف و تنظيم نماييد.

### در قسمت یادداشت ها:

می توانید با زدن دکمه جدید یادداشت مرتبط به سند، طرف حساب و... را تعریف نمایید.

۱۳

www.LogicSims.ir

|                                                                                                    |                                                                                                    |                                                                                                    | $\bigcirc$                                                                                                    |
|----------------------------------------------------------------------------------------------------|----------------------------------------------------------------------------------------------------|----------------------------------------------------------------------------------------------------|----------------------------------------------------------------------------------------------------|
| شاركت شبيه سازان منطق                                                                                                    |                                                                                                    |                                                                                                    | 🔞 شکایت - جدید                                                                                                    |
| [                                                                                                    | مومی برونده های شخصی<br>نام کاربر : مدیر                                                                                                    | ها اطلاعات سفارشی پرونده های عم                                                                                                    | اطلاعات يايه ادداشت                                                                                                    |
|                                                                                                    | * تاريخ : 🗸 (+ / ۸۰ / ۰۰۶۱                                                                                                    |                                                                                                    | دد .<br>عنوان :                                                                                                    |
|                                                                                                    |                                                                                                    |                                                                                                    |                                                                                                    |
|                                                                                                    |                                                                                                    |                                                                                                    |                                                                                                    |
|                                                                                                    | ×                                                                                                    | ى : -                                                                                                    | مرتبط با متشاک<br>طرف حساب :                                                                                                    |
|                                                                                                    | X Keto :                                                                                                    |                                                                                                    | برستل :<br>شکایت کننده -<br>نوع شاکه :                                                                                                    |
|                                                                                                    | :00                                                                                                    |                                                                                                    |                                                                                                    |
| مختومه                                                                                                    | ب رضایت مجدد 🌼 رسیدگی نشد 🏱<br>نوع تخلف : 📴                                                                                                    | ن شند 🍳 در حال بزرسی 🗅 جل                                                                                                    | د وضعیت<br>۲۰ رسیدگر<br>شماره شکایت :                                                                                                    |
|                                                                                                    |                                                                                                    |                                                                                                    | توضيح :                                                                                                    |
|                                                                                                    | نوع رای :                                                                                                    | 1 <del>5</del> /-//-1                                                                                                    | مشخصات رای<br>تاریخ ثبت :                                                                                                    |
| حلسات                                                                                                    |                                                                                                    |                                                                                                    | شماره جلسه :                                                                                                    |
|                                                                                                    |                                                                                                    | ·                                                                                                    | شرح :                                                                                                    |
|                                                                                                    |                                                                                                    |                                                                                                    |                                                                                                    |
| 💭 توضيحات پيش فرض                                                                                                    |                                                                                                    |                                                                                                    | نتيجه :                                                                                                    |
| توضيحات يبس فرض<br>تاييد انصراف                                                                                                    |                                                                                                    |                                                                                                    | تنيچە :<br>الا فعال                                                                                                    |
| توضيحات پيش فرض<br>تاييد انصراف<br>شركت شبيه سازان منظر                                                                                                    |                                                                                                    |                                                                                                    | نتیجه :<br>⊻ فعال<br>کی شکایت - جدید                                                                                                    |
| توضيحات ييش فرض.<br>تاييد انصراف<br>شركت شبيه سازان منط                                                                                                    | مومی پرونده های شخصی                                                                                                    | ، ها <mark>ر</mark> اطلاعات سفارشیی ایرونده های ع                                                                                                    | تنیجه :<br>ا فعال<br>ک شکایت - جدید<br>اطلاعات بابا یادداشت                                                                                                    |
| توضيحات بيس فرض.<br>تاييد انصراف<br>شركت شبيه سازان منط                                                                                                    | مومی پرونده های شخصی                                                                                                    | <mark>، ها ا</mark> طلاعات سفارشی ایرونده های ع                                                                                                    | تنیجه :<br>ای فعال<br>کی شکایت - جدید<br>اطلاعات بابا<br>فیلتر جستجو<br>عنوان :                                                                                                    |
| توضيحات بيس فرض.<br>تاييد الصراف<br>شركت شبيه سازان منط                                                                                                    | مومی برونده های شخصی<br>جستجو                                                                                                    | <mark>ها</mark> اطلاعات سفارشیی <mark>برونده های عر<br/>ا</mark>                                                                                                    | تنیجه :<br>ال فعال<br>کی شکایت - جدید<br>اطلاعات بایا<br>فیلتر جستجو<br>متن :<br>متن :<br>از کاربر :                                                                                                    |
| ناييد انصراف<br>تاييد اسراف<br>شركت شبيه سازان منط<br>شركت يبيه سازان منط                                                                                                    | مومی برونده های شخصی<br>حستجو<br>  خوانده شده و تخوانده<br>  ارسال شده ها<br>  نمایش غیر فعال ها                                                                                                    | یرونده های عر<br>ما اطلاعات سفارشیی ایرونده های عر<br>الا                                                                                                    | تییجه :<br>ای فعال<br>کی شکایت - جدید<br>اطلاعات بایا<br>فیلتر جستجو<br>متن :<br>متن :<br>از کاربر :<br>به کاربر :                                                                                                    |
| ن توصيحات بيس فرض.<br>تاييد اصراف<br>شركت شبيه سازان منط<br>شركت شبيه سازان منط<br>تاريخ ايجاد تاريخ هش                                                                                                    | مومی برونده های شخصی<br>حستجو<br>  خوانده شده و تخوانده<br>  ارسال شده ها<br>  نمایش غیر فعال ها<br>  متن                                                                                                    | یرونده های عر<br>مطالعات سفارشیی ایرونده های عر<br>الع<br>الع<br>عنوان                                                                                                    | تییجه :<br>ای فعال<br>کی شکایت - جدید<br>اطلاعات بایا<br>فیلتر جستجو<br>متن :<br>متن :<br>به کاربر :<br>به کاربر :                                                                                                    |
| ن توصيحات بيس فرض<br>تاييد انصراف<br>شركت شبيه سازان منط<br>ويرايش<br>تاريخ ايجاد تاريخ هش                                                                                                    | مومی برونده های شخصی<br>حستجو<br>  خوانده شده و تخوانده<br>  ارسال شده ها<br>متن<br>( شرکت شبیه سازان منط                                                                                                    | ی ها مطلاعات سفارشی پرونده های ع<br>پرونده های ع<br>پ                                                                                                    | تییجه :<br>ی فعال<br>ک شکایت - جدید<br>اطلاعات بایا<br>فیلتر جستجو<br>فیلتر جستجو<br>متن :<br>متن :<br>به کاربر :<br>به کاربر :<br>ی مدان :                                                                                                    |
| نابيد انصراف<br>تابيد انصراف<br>شركت شبيه سازان منطن<br>مركت شبيه سازان منطن<br>مركت شبيه سازان منطن<br>مركت شبيه سازان منطن                                                                                                    | مومی برونده های شخصی<br>حسیجو<br>- خوانده شده و تخوانده<br>- ارسال شده ها<br>- مایش غیر فعال ها<br>متن<br>ا                                                                                                    | م ها مللاعات سفارشی پرونده های ع<br>پ<br>عنوان                                                                                                    | تییجه :<br>ی فعال<br>ک شکایت - جدید<br>اطلاعات بایا<br>فیلتر جستجو<br>متن :<br>متن :<br>از کاربر :<br>به کاربر :<br>یکاربر :                                                                                                    |
| تابيد         انصراف           شركت شبيه سازان منطر           شركت شبيه سازان منطر           تابيد           تابيد | مومی پرونده های تیخینی<br>- مستجو<br>- خوانده شده و نخوانده<br>- ارسال شده ها<br>- مایش غیر فعال ها<br>- متن<br>- مربط با : ب                                                                                                    | ی ها مللاعات سفارشی پرونده های ع<br>پ<br>عنوان<br>*                                                                                                    | تییجه :<br>ی فعال<br>ک شکایت - جدید<br>اطلاعات بایا<br>فیلتر جستجو<br>متن :<br>متن :<br>از کاربر :<br>به کاربر :<br>ینوان :<br>کاربر :<br>عنوان :                                                                                                    |
| ن<br>تابيد انصراف<br>شركت شبيه سازان منطز<br>مركت شبيه سازان منطز<br>مركت شبيه سازان منطز<br>مركت شبيه سازان منطز<br>مريخ ايجاد تاريخ هش                                                                                                    | عومی پرونده های تبخصی<br>عومی پرونده های تبخصی<br>- خوانده شده و نخوانده<br>- ارسال شده ها<br>- ارسال شده ها<br>- مایش غیر فعال ها<br>- منی<br>- منی<br>- مرابط با : ب                                                                                                    | ب ها اطلاعات سفارشی ایرونده های ع<br>پ<br>عیوان<br>میروان<br>ب<br>ب<br>ب<br>ب<br>ب<br>ب                                                                                                    | تییجه :<br>ی فعال<br>ک شکایت - جدید<br>اطلاعات بان<br>مین :<br>مین :<br>از کاربر :<br>به کاربر :<br>یوان :<br>عیوان :<br>مین :<br>اولویت : معمولی                                                                                                    |
| ن توصيحات بيس فرض.<br>تابيد اصراف<br>شركت شبيه سازان منطز<br>سركت شبيه سازان منطز<br>بريخ ايجاد تاريخ هش<br>جديد (                                                                                                    | مومی برونده های تبتصی<br>                                                                                                    | م اللاعات سفارشی پرونده های ع<br>پ<br>عیوان<br>*                                                                                                    | تنیجه :<br>اعال<br>عال<br>اللاعات باب<br>اللاعات باب<br>از کاربر :<br>از کاربر :<br>از کاربر :<br>عدوان :<br>عدوان :<br>عدوان :<br>الالات + جدید                                                                                                    |
| تابيد انصراف<br>تابيد انصراف<br>شركت شبيه سازان منطر<br>سركت شبيه سازان منطر<br>سركت شبيه سازان منطر<br>سركت شبيه سازان منطر<br>سركت شبيه سازان منطر                                                                                                    | عومی برونده های تبخیی<br>حسیحو<br>  خوانده شنه و تخوانده<br>  ارسال شده ها<br>منی<br>منی<br>مربط با : بیا<br>ایری حساب                                                                                                    | ر ها اطلاعات سفارشی ارویند های عر<br>ا<br>عیوان<br>ب                                                                                                    | تنیجه :<br>کی شکایت - جدید<br>اطلاعات بان اطلاعات بان<br>مین :<br>از کاربر :<br>یوان :<br>عیوان :<br>عیوان :<br>میروان :<br>میروان :                                               |
| ن تومیدان بیس فرض<br>تابید اصراف<br>شرکت شبیه سازان منطر<br>ارزی شرکت شبیه سازان منطر<br>مرزی شرکت شبیه سازان منطر<br>مرزی شرکت شبیه سازان منطر<br>مرزی شرکت شبیه سازان منطر<br>مرزی شرکت شبیه سازان منطر<br>مرزی مرزی مرزی میش                                                                                                    | عومی برونده های شخصی<br>عومی برونده های شخصی<br>- خوانده شده و نخوانده<br>- ارسال شده ها<br>- نمایش غیر فعال ها<br>مرتبط با : ــــــــــــــــــــــــــــــــــ                                                                                                    | ب ها اطلاعات سفارشی پرویده های ع<br>عیوان<br>عیوان<br>بری استان استان ا<br>سال استان استان<br>سال استان استان استان استان استان استان استان استان استان استان استان استان استان استان استان استان استان استان<br>سال استان استان ا<br>سال استان استان استان استان استان استان استان استان استان استان استان استان استان استان استان استان استان استان استان استان استان استان استان استان استان استان استان استان استان استان استان استان استان استان استان استان استان استان ا | تییجه :<br>ایلدان<br>ایلدان - جدید<br>ایلدان - جدید<br>ایزدان<br>از کاربر :<br>از کاربر :<br>از کاربر :<br>از کاربر :<br>از کاربر :<br>از کاربر :<br>از کاربر :<br>از کاربر :<br>از کاربر :<br>از کاربر :                                                                                                    |
| ن تومیدان بیس فرض<br>تابید اصراف<br>شرکت شبیه سازان منطز<br>اریخ ایجاد تاریخ هش<br>حدید (                                                                                                    | عومی برونده های شخصی<br>حسیجو<br>ا خوانده شده و تخوانده<br>ا زسال شده ها<br>مربط با :<br>مربط با :<br>مربط با | <ul> <li>مالاعات سفارشی ارویده های عد</li> <li>عنوان</li> <li>عنوان</li> <li>عنوان</li> </ul>                                                                                                    | تییجه :<br>اعال<br>عال<br>اعال<br>الاعات باب<br>ایر<br>از کاربر :<br>از کاربر :<br>از کارب :<br>از کارب :<br>از کارب :<br>از کار :<br>از کارب :<br>از                                                                                                    |
| تابيد         اصراف           تابيد         اصراف           شركت شبيه سازان منطز           تركت شبيه سازان منطز           تركت شبيه سازان منطز                                                                                                    | مومی برونده های شخصی<br>عومی برونده های شخصی<br>عمین<br>ا خوانده شده و تخوانده<br>ا زسال شده ها<br>متن<br>متن<br>مریط با :<br>مریط با :<br>مریط با :<br>مریط با :<br>مریط با :<br>مریط با :<br>مریط با :<br>مریط با :<br>مریط با :<br>مریک شیبه سازان منظر                                                                                                    | <ul> <li>العاد العاد العادي الولدة هاد عد</li> <li>عدوان</li> <li>عدوان</li> <li>عدوان</li> <li>عدوان</li> </ul>                                                                                                    | تییجه :<br>ی فعال<br>ک شکایت - جدید<br>مین :<br>مین :<br>الاکاربر :<br>از کاربر :<br>ک یادداشت - جدید<br>مین :<br>الربو :<br>میوان :<br>میوان :<br>الربو :<br>میوان :<br>میوان :<br>الربو :<br>میوان :<br>میوان :<br>میوا |

# مرجاقی شرکت شبیه سازان منطق

### **6) مدیریت پیشنهادات :**

پنجره مدیریت پیشنهادات و انتقادات برای ثبت پیشنهاد و یا انتقاد و مرتبط نمودن آن با طرف حساب، پرسنل و پروژه / تعیین اولویت و وضعیت پیشنهاد یا انتقاد / گزارشگیری انتقادات و پیشنهادات طراحی شده است.

| ى 🔶 جديد 🗙 حذف | ל העידהפ<br>איז איז איז איז איז איז איז איז איז איז |                            | مايىش بدە. | منجو -<br>عوان :<br>] غیر فعال ها را نیز ن | فيلتر جس<br>ع |
|----------------|-----------------------------------------------------|----------------------------|------------|--------------------------------------------|---------------|
| وضعيت          | شرح                                                 | پیشتهاد کننده              | نوع        | عنوان*                                     | رديف          |
|                | شنرکت شبیه سازان منطق<br>*                          | : انتقاد - جدید<br>عنوان : |            |                                            |               |
|                | تاييد اتصراف                                        |                            |            |                                            |               |
|                |                                                     |                            |            |                                            |               |

### قسمت اطلاعات پایه:

مطابق با عکس مواردی چون: وضعیت پیشنهاد، (اعم از تایید شده، در حال بررسی و تایید نشده)، طرف حساب یا پرسنل مرتبط با پیشنهاد، نام و نام خانوادگی، پست الکترونیک، تلفن و… وجود دارد که شما می توانید آن هارا با توجه به پیشنهاد مورد نظر تنظیم و تعریف نمایید.

| ارکت شبیه سازان منم | ۵              |                                    |                                       | یاد - ویرایش<br>· | 🔉 پیشنهاد و انتنا                 |
|---------------------|----------------|------------------------------------|---------------------------------------|-------------------|-----------------------------------|
|                     |                | ، شخصی                             | نده هاي عمومي <mark>پرونده هاي</mark> | مات سفارشنی برو   | اطلاعات يايه ا <mark>طلا</mark> ء |
|                     | : 💙 ۲۰ / ۸/ ۲۰ | * تاريخ                            |                                       | ۴                 | عنوان :                           |
| -                   | * :            | اولويت                             | •                                     | يبشنهاد           | نوع :                             |
|                     | 0              |                                    |                                       |                   | شرح :                             |
| [                   | :              | ∼ تماس با ما<br>نام و نام خانوادگی |                                       |                   | مرتبط با * : -<br>طرف حساب :      |
|                     | :              | پست الکترونیک                      | ×                                     |                   | پروژه :                           |
|                     | :              | تلفن                               |                                       |                   |                                   |
|                     |                |                                    | ×                                     |                   | پرسنل :                           |
|                     |                |                                    |                                       | : •               | پیشتهاد کنند<br>د من              |
|                     |                |                                    |                                       |                   | نامر:                             |
|                     |                |                                    |                                       |                   |                                   |
|                     |                | 🔉 تاييد نشد                        | 🕥 در حال بررسای                       | شد                | د وضعیت -<br>آیید                 |
| ~                   |                |                                    |                                       |                   | علت:                              |
| <u> </u>            |                |                                    |                                       |                   |                                   |
| ^                   |                |                                    |                                       |                   | نتيجه :                           |

### **() مدیریت نظر سنجی :**

پنجره مدیریت نظرسنجی برای ثبت نظرسنجی و مرتبط نمودن با طرف حساب ها، پروژه ها ، محصول و یا پرسنل / تعیین نوع نظرسنجی به صورت تلفنی، حضوری و یا ارسال / تعیین هدف سازمان ، طرح سوالات و گزارشگیری از پاسخ مشتریان / درج تعداد آرای بدست آمده ، هزینه عملیات، تعیین درجه اهمیت، تعریف مسئول رسیدگی و… طراحی شده است.

| شرکت شبیه سازان فنظ                                                                                                    |                   |                                                                                                   | 🏼 نظر سنجی ها<br>🗙 فیلتر جستجو ———                |
|----------------------------------------------------------------------------------------------------|-------------------|---------------------------------------------------------------------------------------------------|---------------------------------------------------|
| ها را نیز تمایش بده.<br>ایر جستجو                                                                                                    | ם غیر فعال د<br>۲ |                                                                                                   | نوع : شمه<br>عنوان :<br>مسئول رسیدگی :<br>توضیح : |
| ويرايش 🕂 جديد 🗙 حذف                                                                                                    | ور ا تعداد أدا    | יו: 🔽                                                                                             | تاريخ ثبت : 🖌                                     |
| سیون رسیدی<br>شنرکت شبیه سازان منطق                                                                                                    |                   | ی نظرسنجی - جدید                                                                                  |                                                   |
| تاریخ نظر سنجی : ۲۰/۸۰/۰۰۲<br>آخرین مهلت نظر سنجی : ۲۰/۸۰/۰۰۲<br>مزینه : ۲۰/۸۰/۰۰۲<br>مزینه : ۲۰/۰۰/۰۰۲<br>مزینه : ۲۰/۸۰/۰۰۲<br>مزینه : ۲۰/۸۰<br>مزینه : ۲۰/۸۰/۰۰۲<br>مزینه : ۲۰/۸۰/۰۰۲<br>مزینه : ۲۰/۸۰/۰۰۲<br>مزینه : ۲۰/۸۰<br>مزینه : ۲۰/۸۰/۰۰۲<br>مزینه : ۲۰/۸۰<br>مزینه : ۲۰/۸۰<br>۰/۰۰<br>۰/۰۰<br>۰/۰۰<br>۰/۰۰<br>۰/۰۰<br>۰/۰۰<br>۰/۰۰<br>۰/۰<br>۰/۰<br>۰/۰<br>۰/۰<br>۰/۰<br>۰/۰<br>۰/۰<br>۰/۰<br>۰/۰<br>۰/۰<br>۰/۰<br>۰/۰<br>۰/۰ |                   | تاريخ : ٢ ٧<br>عنوان : ٢ ٧<br>مرتبط با :<br>بروزه :<br>برسنل : ا<br>هدف :<br>تنيجه :<br>توضيحات : |                                                   |
| تاييد اتصراف                                                                                                    |                   | 🖌 فعال                                                                                            | 1                                                 |
| لديريت كنيد.                                                                                                    | هارا تعريف و م    | بوط به نظر سنجی                                                                                   | <b>ر قسمت سوالات:</b><br>ی توانید سوالات مر       |

| 😵 نظرستجی - جدید 🔹 شرکت شبیه سازا |         |         |               |                                    |                                |                     |  |  |  |  |
|-----------------------------------|---------|---------|---------------|------------------------------------|--------------------------------|---------------------|--|--|--|--|
|                                   |         |         | ىخصى          | الات برونده های عمومی برونده های ش | اطلاعات پایه <mark>سر</mark> ؤ |                     |  |  |  |  |
| حذف                               | جديد    | ويرايش  |               | ها را نیز تمایش بده.               | 🗖 عير فعال                     |                     |  |  |  |  |
| گزینه ۴                           | گزینه ۳ | گزینه ۲ | گزینه ۱       | متن سؤال*                          | رديف                           |                     |  |  |  |  |
|                                   |         |         |               |                                    |                                |                     |  |  |  |  |
|                                   |         |         | يه سازان منطق | شرکت شر                            | ديد                            | 🛞 سوال نظر سنجی - ج |  |  |  |  |
|                                   |         |         |               |                                    | ) <del>1</del> /               | تاريخ : 🗸 / ۸۰      |  |  |  |  |
| -                                 |         |         | -             | * 🔥                                |                                | متن سوال :          |  |  |  |  |
|                                   |         |         |               |                                    |                                |                     |  |  |  |  |
|                                   | -       |         |               |                                    |                                |                     |  |  |  |  |
|                                   |         |         |               | : تعداد :                          |                                | گزینه ۱ :           |  |  |  |  |
|                                   |         |         |               | تعداد :                            |                                | گزینه ۲ :           |  |  |  |  |
|                                   |         |         |               | تعداد :                            |                                | گزینه ۲ ;           |  |  |  |  |
|                                   |         | -       |               | تعداد :                            |                                | گزینه ۲ ;           |  |  |  |  |
|                                   |         |         |               | זפגוג :                            |                                | گزینه ۵ :           |  |  |  |  |
|                                   |         |         |               | تعداد :                            |                                | گزینه ۶ :           |  |  |  |  |
|                                   |         |         | -             | تعداد :                            |                                | گزینه ۷ :           |  |  |  |  |
|                                   |         |         |               | t aluer                            |                                | · 1 au 15           |  |  |  |  |

### ۸) نمایندگی ها :

پنجره ی نمایندگی ها برای ثبت تمامی اطلاعات اولیه نمایندگان به صورت کاملا طیقه بندی شده، تماس های مربوط به نمایندگان و آدرس نمایندگی ها با ریز اطلاعات، پرسنل مرتبط با یک نمایندگی و نوع ارتباط با آن نمایندگی، دلایل رد و یا انتخاب محصولات از سمت نمایندگی ها طراحی شده است.

| شىركت شىبيە سازات مىطز                                                               |                                                         |                                              | ، نمايندگى ھا                                                                                                    | 8                                          |
|--------------------------------------------------------------------------------------|---------------------------------------------------------|----------------------------------------------|----------------------------------------------------------------------------------------------------|--------------------------------------------|
| مدیریت گروه ها<br>کلاس های قیمت<br>نمودار نحوه آشنایی<br>F7پیش فرض                   | به فزعی : تمام گروه های فرعی ب                          | من کرو<br>کار<br>تا : ت                      | ستجو<br>گروہ : تمام گروہ<br>کد :<br>طرف حساب :<br>نام طرف تماس :<br>نام فروشگاہ :<br>نوع مراودہ : شردو                            | ۲ فیلتر جس<br>۷<br>۷<br>۷                  |
| ۲۵ تمایش ۲۵ ویرایش ۲۵ جدید<br>کد تفصیلی بس تام فروشگاه                               | تمایش فقط فعال شا می است.<br>تاریخ تولد کد کد تفصیلی بد | نام طرف تماس                                 | اریخ نماس ▼                                                                                                    | رديف                                       |
| به فرعی :<br>ستجو :<br>یف تام<br>۱ طرف حساب املی (۶)                                 | گرو<br>جس<br>نام (٤)                                    | گروه اصلی :<br>جسنجو :<br>ردیف ا<br>ا طرف حم |                                                                                                    |                                            |
|                                                                                      | شركت شييه سازان منطق                                    |                                              | حساب ها - جدید<br>جاد :                                                                                                    | گروه طرف<br>تاريخ اي                       |
|                                                                                      | * ¥                                                     |                                              | ئروہ :<br>غيح :                                                                                                    | نام گ<br>تور                               |
|                                                                                      |                                                         |                                              |                                                                                                    |                                            |
| تعيير گروه تعداد رديف : ۱                                                            |                                                         | نور: •                                       | عبه : أتمام شعب<br>· تخفيف ويژه در فاكتور فروش<br>حداقل مبلغ فاك<br>درصد تخف                                                      | ش<br>ا                                     |
| تغییر گروه<br>ویرایش 🕂 جدید 🎢 🗶 حذف<br>اس بازگشت                                     |                                                         | نور: •                                       | عيه : أتمام شعب<br>- تخفيف ويزه در فاكتور فروش<br>- حداقل مبلغ فاك<br>- درصد تخفر<br>- تخفيف بيش فرض طرف حسا                      | ش<br>الم                                   |
| تغییر گروه<br>تغییر گروه<br>ویرایش جدید ۲ یک حذف                                     | يبد الم                                                 | نور :                                        | عيه : تعام شعب<br>- تخفيف ويژه در فاکتور فروش<br>- حداقل مبلغ فاک<br>درصد تخفي<br>- تخفيف بيش فرض طرف حس                          | ش<br>مرصد                                  |
| تعیداد ردیف : ۱<br>ویرایش جدید ۲ ی حدف<br>بازگشت                                     | يبد الم                                                 | نور :<br>عب :<br>ب :<br>ب :                  | عيه : أ <mark>تعام شعب</mark><br>- تخفيف ويزه در فاكتور فروش<br>حداقل مبلغ فاك<br>درصد تخفر<br>تخفيف ييش فرض طرف حس               | ش<br>درصد                                  |
| تعبیر گروہ تعداد ردیف : ۱<br>ویرایش جدید ۲ حدف<br>بزگشت<br>ی ها را مطابق شکل گروہ بن | مند طرف حساب ها، نما یندگ                               | نور: .<br>ها: .<br>ها می توان همان           | عبه : تعامر شعب<br>- تخفیف ویژه در فاکتور فروش<br>- حداقل مبلغ فاک<br>درصد تخفی<br>- تخفیف بیش فرض طرف حسا<br>تخفیف مدیریت گروه   | ش<br>درصد<br>با زدن د                      |
| تعبیر گروه<br>ویرایش جدید ۲ حدف<br>بارگشت<br>ی ها را مطابق شکل گروه بن               | مند طرف حساب ها، نما یندگ                               | در: :<br>مه : •<br>• : •<br>• : •<br>• : •   | عبه : تعامر شعب<br>- تخفیف ویزه در فاکتور فروش<br>- حداقل میلغ فاک<br>درصد تخفی<br>- تخفیف بیش فرض طرف حسا<br>- تحفیف مدیریت گروه | س<br>درصد<br>با زدن د <sup>ا</sup><br>کرد. |

| الم المراجعة عنها المراجعة المراجعة المراجع<br>المراجعة المراجعة المراجعة المراجعة المراجعة المراجعة المراجعة المراجعة المراجعة المراجعة المراجعة المراجعة المر<br>المراجعة المراجعة المراجعة المراجعة المراجعة المراجعة المراجعة المراجعة المراجعة المراجعة المراجعة المراجعة المر                                                                                                    |                                                                                 |                                                       | طق                                                   | سازان من     | شرکت شبیه ا                                                                                            | ياقى م                        |
|----------------------------------------------------------------------------------------------------|---------------------------------------------------------------------------------|-------------------------------------------------------|------------------------------------------------------|--------------|----------------------------------------------------------------------------------------------------|-------------------------------|
| افلار سنتو<br>او الذي المرابع المرابع ا | شركت شبيه سازات منطز                                                            |                                                       |                                                      |              | نمايندگى ھا                                                                                            | - 8                           |
| اردین دکمه کلاس های قیمت می توان همانند طرف حساب ها، برای نمایند <sup>م</sup> ی ها مطابق شکل کلاس<br>بروی از دن دکمه کلاس های قیمت می توان همانند طرف حساب ها، برای نمایند <sup>م</sup> ی ها مطابق شکل کلاس                                                                                                    | دیریت گروه ها (<br>س های قیمت<br>س های قیمت<br>تمودار تحوه آشنایی<br>F7 پیش فرض | زوه های فرعی ▼<br>ون کاربر بیگیر ▼<br>مدون بازاریاب ▼ | گروه فرعی : مامر<br>کاربر بیگیر : 🗍 با<br>بازاریاب : | • (a)        | متجو<br>گروه : نمام گروه<br>کد :<br>طرف حساب :<br>نام طرف تماس :<br>تام فروشگاه :<br>نوع مراوده : شردو | ر فیلترجس<br>V<br>V<br>V<br>V |
| اردن دکمه کلاس های قیمت می توان همانند طرف حساب ها، برای نمایند <sup>ی</sup> ی ها مطابق شکل کلاس<br>قیمت تعریف کرد.                                                                                                    | تفصیلی بس نام قروشگاه                                                           | کد که تفصیلی بد ک                                     | تاريخ تولد                                           | نام طرف تماس | طرف حساب*                                                                                              | رديف                          |
| م مریف میں جدید میں اور میں میں مریف میں مریف میں مریف میں مریف میں مریف میں مریف میں مریف میں مریف میں مریف م<br>مریف میں - حدید میں مریف میں مریف مریف مریف مریف مریف مریف مریف مریف                                                                                                    | شرکت شبیه سازان منطق                                                            |                                                       | نای قنمت                                             | کلاس ھ       |                                                                                                    |                               |
| س قیمت - جدید<br>نام گروه :<br>نوضیح :<br>نوضیح :<br>با زدن دکمه کلاس های قیمت می توان همانند طرف حساب ها، برای نمایندگی ها مطابق شکل کلاس<br>قیمت تعریف کرد.                                                                                                    | رایش <mark>+جدید ۲</mark> 🗶 جذف<br>توضیح                                        | 9 🥖                                                   | نام                                                  | رديف         |                                                                                                    |                               |
| نام گروه : این گروه : این گروه : این گروه : این گروه : این گروه : این گروه : این گروه : این گروه : این کرد این ا<br>توضح : این کرد این کرد کرمه کلاس های قیمت می توان همانند طرف حساب ها، برای نمایند گی ها مطابق شکل کلاس قیمت تعریف کرد.                                                                                                    |                                                                                 | ه سازان منطق                                          | شركت شبيا                                            |              | ت - جدید                                                                                               | کلاس قیم                      |
| توضيع:<br>تابيد عن المراف المراف الما، براى نمايندگى ها مطابق شكل كلاس<br>قيمت تعريف كرد.                                                                                                    |                                                                                 | *                                                     |                                                      |              | eo :                                                                                                   | نام گر                        |
| تاید ۲ انمراف<br>با زدن دکمه کلاس های قیمت می توان همانند طرف حساب ها، برای نمایندگی ها مطابق شکل کلاس<br>قیمت تعریف کرد.                                                                                                    |                                                                                 |                                                       |                                                      |              | : c                                                                                                    | توضي                          |
| با زدن دکمه کلاس های قیمت می توان همانند طرف حساب ها، برای نمایندگی ها مطابق شکل کلاس<br>قیمت تعریف کرد.                                                                                                    | 🖌 بازگشت                                                                        | مراف                                                  | تاييد ۴ اند                                          | ·            |                                                                                                    |                               |
|                                                                                                    | گی ها مطابق شکل کلاس                                                            | حساب ها، برای نمایند                                  | همانند طرف -                                         | یمت می توان  | دکمه کلاس های ق<br>تعریف کرد.                                                                          | با زدن<br>قيمت <sup>ا</sup>   |
| ۲.                                                                                                    |                                                                                 |                                                       |                                                      |              |                                                                                                    | ۲.                            |

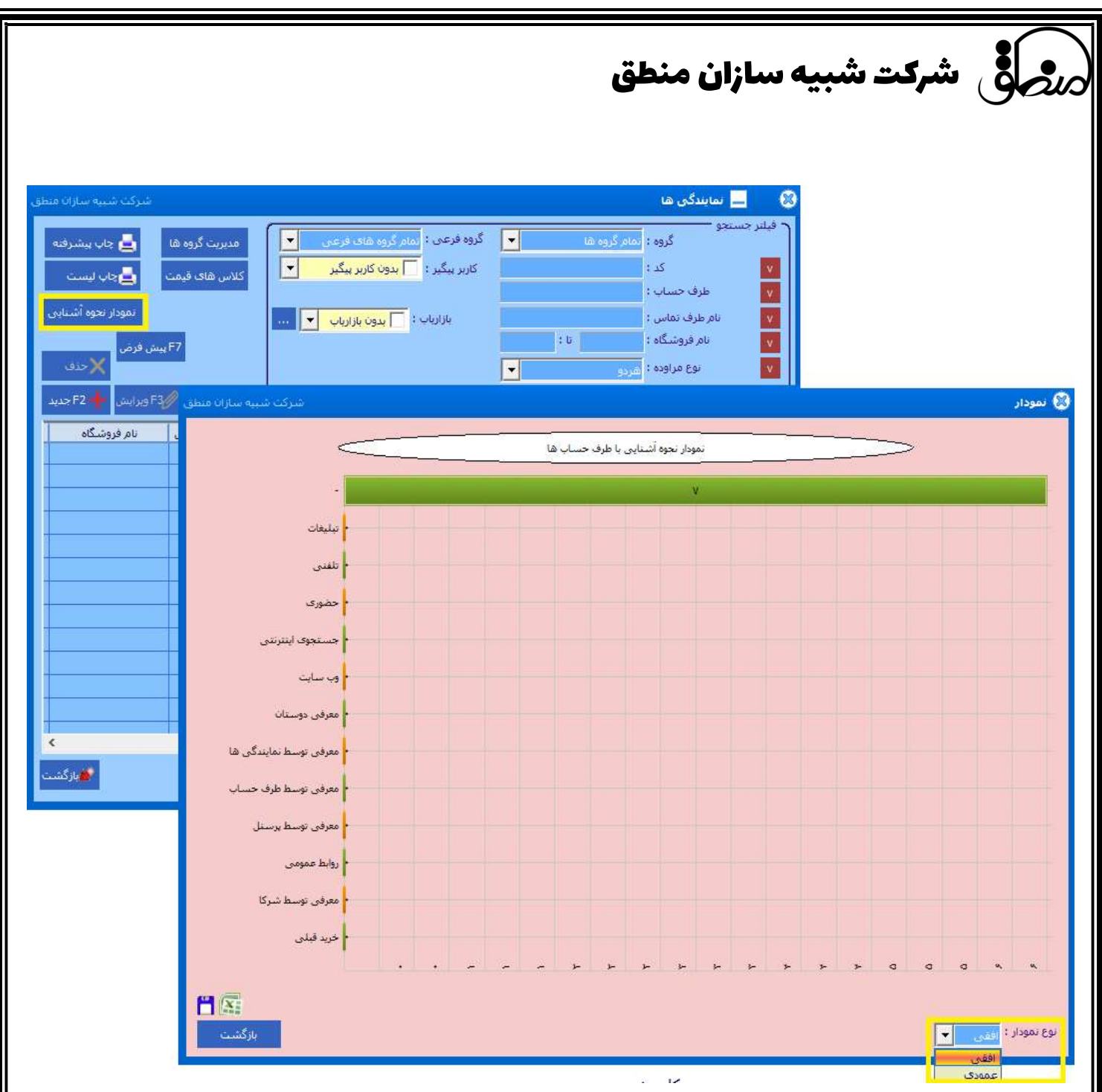

با زدن دکمه نمودار نحوه ی آشنایی می توان نموداری افقی یا عمودی از نحوه آشنایی طرف حساب ها بر اساس تبلیغات، تلفنی، حضوری، جستوجوی اینترنتی، وب سایت، معرفی دوستان، معرفی توسط نمایندگی ها، معرفی توسط طرف حساب، معرفی توسط پرسنل، روابط عمومی، معرفی توسط شرکا، خرید قبلی تهیه نمود و از آن خروجی اکسل گرفت.

|                                                                                                    | مرجى شركت شبيه سازان منطق                                                                                                    |
|----------------------------------------------------------------------------------------------------|----------------------------------------------------------------------------------------------------|
| شرکت شیبه سازان منطق<br>برعی : نمام گروه های فرعی ی<br>بیگیر : بیون کاربر بیگیر ی<br>بازاریاب : بیون بازاریاب ی<br>بازاریاب : بیون بازاریاب ی<br>بازاریاب : بیون بازاریاب ی<br>بازاریاب : جدود مخال ها ی                                                                                                    | <ul> <li>نمایندگی ها</li> <li>فیلتر جستجو</li> <li>گروه : ماه گروه ها</li> <li>گروه : ماه گروه ها</li> <li>گروه : ماه گروه ها</li> <li>گرد :</li> <li>کد :</li> <li>کاربر</li> <li>خام فروشگاه :</li> <li>نا :</li> <li>نام فروه : هرو</li> <li>نا :</li> </ul> |
| اریخ تولد کد کد تفصیلی بن نام فروشگاه                                                                                                    | رديف طرف حسباب* نام طرف تماس ت                                                                                                    |
| ی غرف طابندی کرد:<br>کد: که به الملدی کرد: بوع<br>نام گروه: طرف حساب اصلدی<br>نقفی<br>نامن الفن:<br>نامن الفن:<br>نام المن الفن:<br>نام گران الفن:<br>نام المن:<br>نام گران الفن:<br>نام گران الفن:<br>نام گران الفن:<br>نام گران الفن:<br>نام الفن:<br>نام گران الفن:<br>نام گران | با زدن گزینه جدید می توان نمایندگی جدید تع                                                                                                    |
| www.LogicSims.ir                                                                                                    | ۲۲                                                                                                    |

# مر المعناية سازان منطق

### ۹) اطلاعات بازاریابان:

پنجره ی اطلاعات بازاریابان برای ثبت تمامی اطلاعات ویزیت های بازاریابان اعم از نام طرف حساب، آدرس و درجه اولویت/ ثبت شرح ویزیت انجام شده اعم از نوع بازاریابی، نام بازاریاب، سازمان، هزینه انجام شده و... / ذخیره پرونده های تصویری مربوط به ویزیت ها طراحی شده است.

| شرکت شبیه سازان منو     |                  |                                                  |                                                        |                                                 |                       |                      | ų                          | ا ويزيت ھ                                               |
|-------------------------|------------------|--------------------------------------------------|--------------------------------------------------------|-------------------------------------------------|-----------------------|----------------------|----------------------------|---------------------------------------------------------|
| مدیریت گروہ ها          |                  |                                                  | سىل ھا                                                 | نمراه :<br>ریاب : <mark>مام پر</mark>           | تلقن ھ                |                      | متجه<br>وه :<br>ی :<br>ی : | <ul> <li>فیلتر جس<br/>گری</li> <li>نام مشتر:</li> </ul> |
|                         | ۱۴۰۰<br>ان بدهد. | تا : <mark>ب ۲</mark> ۰ /۸۰ /<br>ی شده اند را نش | <mark>۱۴۰۰/۰۸</mark><br>، قطعی یا احتمال<br>نمایش بده. | ریخ : 🗸 ۲۰ /<br>بی که تبدیل به<br>فعال ها را بن | ار تا<br>آنها 🗆       |                      | ະບະ<br>ເຄ<br>ເຫຼົ          | ادر»<br>نام فروشگ<br>منطق                               |
| 🕂 جدید 🥢 ویرایش 🗙 حذف   | ىستجو            | <i>\$</i>                                        |                                                        | بال نشده است                                    | ر کوتاه برای آنها ارس | ، در 🗾 روز اخیر پیاه | فقط برای مواردی که         |                                                         |
| مقطنة                   | موبايل           | تلفن                                             | تاريخ                                                  | اولويت                                          | طرف تماس              | نام مشتری            | نام گروه*                  | رديف                                                    |
| شرکت شیبیه سازان منظ    |                  |                                                  |                                                        | 🕄 گروہ ھا                                       |                       |                      |                            |                                                         |
| 🖉 ویرایش 🕂 حدید ۲ 🗙 حذف |                  |                                                  |                                                        | نامر گروه :                                     |                       |                      |                            |                                                         |
| توضيح                   |                  | م                                                | تا.                                                    | رديف                                            |                       |                      |                            |                                                         |
|                         |                  |                                                  |                                                        |                                                 |                       |                      |                            |                                                         |
|                         |                  |                                                  |                                                        |                                                 |                       |                      |                            |                                                         |
|                         |                  |                                                  | ازات منطق                                              | ىركت شىيە س                                     | w 7                   |                      | حديد                       | گروه -                                                  |
|                         |                  |                                                  | *                                                      |                                                 |                       |                      | 1 :                        | نام گروه                                                |
|                         |                  |                                                  |                                                        |                                                 |                       |                      | :                          | توضيح                                                   |
|                         |                  |                                                  |                                                        |                                                 |                       |                      |                            |                                                         |
| 🐞 بازگشت                |                  |                                                  |                                                        | انصراف                                          | تاييد ۴               | l                    |                            |                                                         |

با زدن دکمه مدیریت گروه ها می توان ویزیت ها را گروه بندی کرد.

| شركت شيبه سازان         |                             |                    |              |                     |                      | L.                         | 🔀 ویریت ھ          |
|-------------------------|-----------------------------|--------------------|--------------|---------------------|----------------------|----------------------------|--------------------|
|                         |                             |                    | مراہ :       | 두 تلفن ھ            |                      | ستجم<br>وه : اتمام گروه ها | ے فیلتر جا<br>گر   |
| مدیریت گروه ها          | -                           | يرسيل ھا           | ياب : ممام   | بازار               |                      | ى :                        | نام مشتر<br>آ،     |
|                         | : ♦ ♦ ♦ ♦ ♦ ♦ ♦ ♦ ♦         | b <u>1+/-Λ/</u> ·  | بح : 🗸       | ון זון 🔽            |                      | س :<br>گاہ :               | ادر،<br>نام فروشتً |
|                         | ن شده اند را تشات بدهد.     | به قطعی یا احتمالی | ى كە تېدىل   | انهاي               |                      | : až                       | منطن               |
|                         | الري<br>جستجو               | یز نمایش بده،      | فعال ها را ن | عير 🗖               |                      | ت :<br>                    | توضيحا             |
|                         |                             |                    | ال تشده ال   | دوناه برای انها ارس | י בר נפר ויכע אומ, י | فقط برای مواردی که         |                    |
| منطقه                   | تلغن موبايل                 | تاريخ              | اولويت       | طرف تماس            | نام مشتری            | نام گروه*                  | رديف               |
| ү - شىركت شىبيە سارات د | <del>م</del> ن (            | اطلاعات پیش فر     | 8            |                     |                      |                            |                    |
| :                       | ں برای افزودن یک ویزیت جدید | نخاب های پیش فرض   | <u>نا</u> ز  |                     |                      |                            | <u> </u>           |
|                         |                             |                    |              |                     |                      |                            |                    |
|                         |                             | گروه :             |              |                     |                      |                            |                    |
|                         |                             | t a sheat she      |              |                     |                      |                            |                    |
|                         |                             |                    |              |                     |                      |                            |                    |
|                         |                             | محصول :            |              |                     |                      |                            |                    |
| شور:                    | -                           | استان :            |              |                     |                      |                            |                    |
|                         |                             |                    |              |                     |                      |                            |                    |

با کلیک بر روی آیکن چرخدنده می توان اطلاعات پیش فرض برای افزودن یک ویزیت جدید را تعریف و تنظیم کرد.

| Q.                 | مدیریت گروه ها   | I                           | -                                      | سیل ھا                                               | قمراہ :<br>اریاب : انمام پر                                                         | باز تلغن ه<br>باز                                          |                      | وه :<br>وه : تمام گروه ها<br>ی :<br>س :    | فیسر جه<br>گر<br>مر مشتر<br>آدره |
|--------------------|------------------|-----------------------------|----------------------------------------|------------------------------------------------------|-------------------------------------------------------------------------------------|------------------------------------------------------------|----------------------|--------------------------------------------|----------------------------------|
| ن 🗙 حدف            | جديد 🥢 🎤 ويراينة | ۱۲۰۰۰<br>بان بدهد.<br>جستجو | ا : 💙 ۲۰ /۸۰)<br>ی شده اند را نش<br>مر | (۸۰ / ۲۰۰۰ ت<br>ه قطعی یا احتمال<br>تمایش بده.<br>ت. | ناریخ : <mark>ب کر ک</mark><br>بایی که تبدیل با<br>ر فعال ها را نیز<br>سال نشده است | ⊽ از ت<br>آنو<br>عیاد برای آنوا ارد<br>کوتاه برای آنوا ارد | ه در 🚺 زوز اخیز بیام | گاہ :<br>فہ :<br>ات :<br>فقط برای مواردی ک | ر فروشگ<br>منطن<br>توضيحا        |
|                    | منطقه            | موبایل                      | تلغن                                   | تاريخ                                                | اولویت                                                                              | طرف تماس                                                   | نام مشتری            | نام گروه*                                  | ديف                              |
|                    |                  |                             |                                        |                                                      |                                                                                     |                                                            |                      |                                            |                                  |
|                    |                  | بيه سازان منطق              | شىركت ش                                | 7                                                    |                                                                                     | يت - حديد                                                  | 8 وير                |                                            |                                  |
|                    |                  | *                           | *                                      |                                                      | ىقى<br>يىقى<br>وقى                                                                  | نوع ویزیت : حق<br>-<br>                                    |                      |                                            |                                  |
| -                  |                  |                             | *                                      |                                                      | کا<br>ری                                                                            | نام : ملی<br>خانوادگی : هیر                                |                      |                                            |                                  |
| تعداد :<br>تعداد : |                  | انصراف                      | حله بعد ۲                              | مر                                                   |                                                                                     |                                                            | ک به لیست            | به طرف حساب<br>ـت ارسال پیاهک              | تىدىل<br>تاپ لېس                 |

ر شرکت شبیه سازان منطق

برای اضافه کردن ویزیت جدید با زدن دکمه جدید و تنظیم نوع ویزیت اعم از حقیقی و حقوقی، نام گروه (که در مدیریت گروه ها گروه بندی انجام شده است)، نام و نام خانوادگی می توان اقدام کرد. پس از آن با زدن مرحله بعد تب اطلاعات پایه و شرح ویزیت را مطابق عکس های زیر کامل نمایید تا ویزیت شما به لیست اضافه شود.

| شرکت شبیه سازان منو      |                |                                    | ویزیت حقیقی - ویرایش                                       |
|--------------------------|----------------|------------------------------------|------------------------------------------------------------|
|                          | رونده های شخصی | طلاعات سفارشنی پرونده های عمومی پر | للاعات پایه <mark>شرح ویزیت ا</mark> ا                     |
| اولويت : 🔹 💌             |                | € • \ ۸\ • €                       | تاريخ ايجاد :                                              |
| سمت : ا                  | *              | الف                                | <ul> <li>۲ اطلاعات طرف حساب</li> <li>نام گروه :</li> </ul> |
| جنسيت : • خانم           | *              | مليكا                              | نام :                                                      |
| <u></u>                  | -              | <u>قبری</u>                        | نامر خانوادگی :                                            |
| پیشوند :                 |                | <b>•</b>                           | زمينه فعاليت :                                             |
|                          | 1.5            |                                    | ۲ اطلاعات تماس 💳                                           |
| فكس :                    |                |                                    | تلفن :                                                     |
|                          |                |                                    | تلفن همراه :                                               |
| وب سایت :                |                |                                    | پست الکترونیکی :                                           |
|                          |                |                                    | ر<br>۲ اطلاعات أدرس —                                      |
| شهر:                     |                |                                    | استان :                                                    |
| : مقلعه                  |                | <b>•</b>                           | : مقطقه                                                    |
|                          | ^              |                                    | آدرس :                                                     |
|                          | ~              |                                    |                                                            |
|                          | ^              |                                    | توضيحات :                                                  |
|                          |                |                                    |                                                            |
|                          | ~              |                                    |                                                            |
|                          |                |                                    |                                                            |
| تابيده حديد تابيد انصراف |                |                                    |                                                            |
|                          |                |                                    | 1029                                                       |

|                      |                      | بازان منطق                   | شرکت شبیه س                                                                                  |        |
|----------------------|----------------------|------------------------------|----------------------------------------------------------------------------------------------|--------|
| شرکت شبیه سازان منطق |                      | ده های عمومی پرونده های شخصی | ویزیت حقیقی - ویرایش<br>للاعات پایه <mark>شرح ویزیت ا</mark> طلاعات سفارشی <mark>برون</mark> | 8      |
| ل 🕂 جدید 🚺 🗙 خذف     | ستجو                 | ۱۲۰۰/-۸/-۲<br>برجا           | فیلتر جستجو<br>از تاریخ : 💟 ۲۰/۸۰/ ۱۲۰۰ تا : 💟<br>عیر فعال ها را نیز نمایش بده.              |        |
| شركت شبيه سازان منطق |                      | Ť                            | شرح ویزیت - جدید                                                                             | 8      |
| عنوان                | رديف                 | *                            | تاریخ :                                                                                      |        |
|                      |                      | זל/אלישיל: טי<br>ו           | ر زمان صرف شده<br>از تاریخ : ♥ ۲۰ /۸۰ / ۱۴۰۰<br>از ساعت : ۱۰:۵۴                              |        |
|                      |                      | هدف از بازاریایی :           | هرینه مورد بیار :<br>شرح هزینه :                                                             |        |
|                      |                      |                              | نتيجه :                                                                                      |        |
|                      | عنوان :<br>توضيحات : |                              |                                                                                              |        |
|                      |                      |                              | درج عمل پیش نیاز :<br>بدرج عمل پس نیاز :                                                     | ش<br>ک |
| 🗸 تایید ۶ 🛪انصراف    | ک فتال               |                              | و فعال                                                                                       | 2      |

۱۰) طرف حساب های احتمالی :

عینا شبیه پنجره طرف حساب ها عمل می کند (برای یادگیری بخش طرف حساب های پیشرفته را مطالعه نمایید) با این تفاوت که این پنجره برای ذخیره ی مشخصات افراد و طرف حساب های بالقوه که هنوز قطعی نشدند طراحی شده است .

www.LogicSims.ir

|             |             |             | بدیل نمایید.        | ل به قطعی <i>د</i> | طر را از احتمالے | ، ف حساب ممرد بد               |            |
|-------------|-------------|-------------|---------------------|--------------------|------------------|--------------------------------|------------|
|             |             |             |                     |                    |                  |                                | اليد ط     |
|             |             |             |                     |                    |                  |                                |            |
| به سازات من | شرکت شیر    |             |                     |                    | 6                | طرف حساب های احتمال            | - 6        |
| ب بېشرفته   | ا ج 📥 ы     | مديريت گروه | ژوه های فرعانی 💌    | گروه فرعی : مامرک  | -<br>ها <b>ا</b> | بنجو<br>گروه : انمام گروه      | ~ فيلتر جس |
| و لیست      | J2 📥        |             | دون کاربر پیگیر 💌   | کاربر پیگیر : 🦳 با |                  | کد :<br>طرف جی این             | V          |
| جوہ آشتایی  | هی تمودار ت | تبدیل به قط | م بدون بازارياب 🚽   | بازارياب :         |                  | نام طرف تماس :                 | V          |
| لا حدف      | F7 پیش فرض  |             |                     |                    | : 6              | نام قروشنگاه :<br>نوع مداوده : | ×          |
| F2 جدید     | ويرايش F3   | F6 نمایتش   | تمايش فقط فعال ها 💌 |                    |                  | تاريخ تماس 🗸                   | v          |
| کد اقتم     | گروه فرعی   | نام گروه    | تام فروشگاه         | تاريخ تولد         | نام طرف تماس     | طرف حساب*                      | رديف       |
|             |             |             |                     |                    |                  |                                |            |
|             |             |             |                     |                    |                  |                                |            |
|             |             |             |                     |                    |                  |                                |            |
|             |             |             |                     |                    |                  |                                |            |
|             |             |             |                     |                    |                  |                                |            |
|             |             |             |                     |                    |                  |                                |            |
|             |             |             |                     |                    |                  |                                |            |

### **۱۱) مدیریت محصولات :**

پنجره مدیریت محصولات برای تعریف و وارد نمودن گروه محصولات ، ذکر فواید محصول، ثبت دلیل طرد شدن محصول، ذخیره سازی فایل مرتبط دلخواه اعم از تصویری و غیر تصویری از محصولات طراحی شده است.

|                                                                                             | <b>م</b> لقی شرکت شبیه سازان منطق                                                                                                    |
|---------------------------------------------------------------------------------------------|----------------------------------------------------------------------------------------------------|
| ( شرکت شبیه سازان منطق<br>مدیریت گروه ها<br>ستجو<br>ستجو<br>توضیحات<br>شرکت شبیه سازان منطق | الست محصولات           فیلتر جسنجو           گروه : ہمام گروه شا           نام :           محصولات غیر فعال را نیز نمایش بده.           دریف نام گروه* نام           دریف           نام :                                                                                                    |
| ويرايش جديد ۲ × دف<br>توضيح<br>                                                             | ام گروه :     ام گروه :        ام گ |
| میں از کمیت<br>ا                                                                            | نام گروه : ا                                                                                                    |
| ولات را گروه بندی کنید.                                                                     | ابتدا باید با کلیک بر روی دکمه مدیریت گروه ها، می توانید محص<br>سیس برای اضافه کردن محصول حدید بر روی دکمه حدید کلیک                                                                                                    |
| ، کنید و پس از ثبت نام گروه و محصول                                                         | مورد نظر دکمه مرحله بعد را انتخاب نمایید.                                                                                                    |
| ، کنید و پس از ثبت نام گروه و محصول                                                         | مورد نظر دکمه مرحله بعد را انتخاب نمایید.                                                                                                    |
| ، کنید و پس از ثبت نام گروه و محصول                                                         | مورد نظر دکمه مرحله بعد را انتخاب نمایید.                                                                                                    |

| شرکت شبیه سازان                                | ب محصولات                                                                                                    |
|------------------------------------------------|----------------------------------------------------------------------------------------------------|
| مديريت گروه ها                                 | ر جستجو<br>گروه : نمام گروه ها  ام :<br>نام :  ام :  ام این نمایش بده.                                                                                                    |
| توضيحات                                        | ا ام گروه* انام اند انداز کالاها آتاریخ اضافه شدن م                                                                                                    |
| ىرىيى يې يې يې يې يې يې يې يې يې يې يې يې يې   | کې کې کې کې کې کې کې کې کې کې کې کې کې ک                                                                                                    |
|                                                | كد : ١ *                                                                                                    |
|                                                | نام گروه : ـــــــــــــــــــــــــــــــــــ                                                                                                    |
|                                                | ا الله الله الله الله الله الله الله ال                                                                                                    |
|                                                |                                                                                                    |
| پردست.<br>                                     |                                                                                                    |
| شرکت شبیه سازان ه                              | صول – وبرایش                                                                                                    |
| شرکت شبیه سازان ه<br>ه های شخصی                | مــول - ويرايش<br>الا يها الكان كانها موار خـمات فويد لايل معرود شده اهداف الملاعات سفارشي يونده ها ك عموم يرويد<br>گروه : للك<br>بام محصول : ترج<br>کرمج : ترك<br>تريج : با ٢ - ١٨ - ١ - ١٦ -<br>مشتخمات في ٢<br>مشتخمات في ٢<br>توميعات :<br>توميعات :<br>توميعات :                                                                                                    |
| شرکت شبیه سازان ه<br>ه های شخصی<br>این         | مـول - ويرايش<br>ال ياب المكان كلاما موارد خمان قولية ذليل معرود شده المداف الملاعات سفارشي رويده هات عمومي يويد<br>كرده : الله : الله الله الله الله المداود شده المداف الملاعات سفارشي رويده هات عمومي يويد<br>بارم محصوك : الله : آب - ( - ) - )<br>الرب : آب - ( - ) - )<br>مشخصات قدي ؟ :<br>مشخصات قدي ؟ :<br>مشخصات قدي ؟ :<br>الربع اضافه شدن محصوك :<br>الربع اضافه شدن محصوك :                  |
| شرکت شبیه سازان ه<br>ه های شخصی<br>آبید انصراف | مود - ويرايش<br>کود : تعد<br>نام محمول : تعريج محک دوال مدرد شد اهدا اطلاعات سفارتس دوند های عموم ارد<br>نام محمول : تعريج محک دوال ا<br>نام محمول : تعريج محک دوال ا<br>نام محمول : تعريج محک دوال ا<br>مشخصات فنی ۲ :<br>مشخصات فنی ۲ :<br>تو محلات :<br>تا بریج اضافه شدن محمول :<br>تا بریج اضافه شدن محمول :<br>تا بریج اضافه شدن محمول :<br>تا بریج اضافه مشخصات فنی و تو ضيحات محصول را وارد کنيد. |
| شرکت شبیه سازان<br>ه های شخصی<br>تایید انصراف  | مود - ورايش<br>کرد : الله عاد خمات فايد فلي مدرو خدت اهدا الالعات سفارتين رويد ها عمون اورد<br>کرد : الله الله عند مود خوال                                                                                                    |

|                                                                                                    |                                                                                                    |                                                                                                    |                                                                                                    |                                                                                                 |                                                                                                    |                                                                                                    |                                                                                                    | and the second                                                                                                    |
|----------------------------------------------------------------------------------------------------|----------------------------------------------------------------------------------------------------|----------------------------------------------------------------------------------------------------|----------------------------------------------------------------------------------------------------|-------------------------------------------------------------------------------------------------|----------------------------------------------------------------------------------------------------|----------------------------------------------------------------------------------------------------|----------------------------------------------------------------------------------------------------|----------------------------------------------------------------------------------------------------|
| شرکت شبیه ساران منطو<br>ده های شخصی                                                                    | A L COMOS (SIM AN                                                                                                    | سفادشه .                                                                                                    | ا اهداف اطلاعات                                                                                                    | and a started                                                                                   | Inter sule                                                                                                    | . صوابت اف                                                                                                   | یں<br>د کالاھا موار                                                                                                 | ۱ محصو∪ - ویرای<br>اطلاعات بایه اهکانا                                                                                                    |
|                                                                                                    |                                                                                                    |                                                                                                    | المحص نمایید،                                                                                                    | ن محصول را ه                                                                                    | ربوط به ایر                                                                                                    | ی امکانات م                                                                                                  | ی توانید تمامی                                                                                                    | در این لیست ه                                                                                                    |
|                                                                                                    |                                                                                                    |                                                                                                    |                                                                                                    |                                                                                                 |                                                                                                    | نمایش بده                                                                                                    | فعال ها را نیز                                                                                                    | ے غیر                                                                                                    |
| + جدید 🗙 حذف                                                                                           | م<br>مرایش                                                                                                    |                                                                                                    |                                                                                                    |                                                                                                 | 1                                                                                                    |                                                                                                    |                                                                                                    | نامر :                                                                                                    |
|                                                                                                    |                                                                                                    | College                                                                                                    |                                                                                                    | رصد پیسر د                                                                                      | -                                                                                                    | 00                                                                                                    |                                                                                                    | 5 3255                                                                                                    |
|                                                                                                    | ، شبیه ساران منطق                                                                                                    | شترکت                                                                                                    |                                                                                                    |                                                                                                 |                                                                                                    |                                                                                                    |                                                                                                    | 🔇 امکان - جدید                                                                                                    |
|                                                                                                    |                                                                                                    | 17/-//-                                                                                                    | خ بازبیدی : 🤜 🕈                                                                                                    | تاري                                                                                            |                                                                                                    | 15-                                                                                                    | / -// -*                                                                                                    | تاريخ ثبت :                                                                                                    |
|                                                                                                    |                                                                                                    |                                                                                                    | ه اهمیت :                                                                                                    | * درج                                                                                           |                                                                                                    |                                                                                                    |                                                                                                    | تامر :                                                                                                    |
|                                                                                                    |                                                                                                    |                                                                                                    | پیشرفت :                                                                                                    | درصد                                                                                            |                                                                                                    | <b>a</b> -                                                                                                   |                                                                                                    | کد :                                                                                                    |
|                                                                                                    |                                                                                                    |                                                                                                    |                                                                                                    |                                                                                                 |                                                                                                    |                                                                                                    |                                                                                                    | هدف :                                                                                                    |
|                                                                                                    |                                                                                                    | ~                                                                                                    |                                                                                                    |                                                                                                 |                                                                                                    |                                                                                                    |                                                                                                    |                                                                                                    |
|                                                                                                    |                                                                                                    |                                                                                                    |                                                                                                    |                                                                                                 |                                                                                                    |                                                                                                    |                                                                                                    | توضيح :                                                                                                    |
|                                                                                                    |                                                                                                    |                                                                                                    | 1                                                                                                    |                                                                                                 |                                                                                                    |                                                                                                    |                                                                                                    |                                                                                                    |
|                                                                                                    |                                                                                                    |                                                                                                    |                                                                                                    |                                                                                                 |                                                                                                    |                                                                                                    |                                                                                                    |                                                                                                    |
| <u>.</u>                                                                                               |                                                                                                    |                                                                                                    |                                                                                                    |                                                                                                 |                                                                                                    | حصول :                                                                                                    | دن امکان به ه                                                                                                    | 🗖 تاريخ اضافه ش                                                                                                    |
| تابيد انصراف                                                                                           | اتصراف                                                                                                    | تابيد                                                                                                    |                                                                                                    |                                                                                                 |                                                                                                    | حصول :                                                                                                    | دن امکان به ه                                                                                                    | 🗖 تاریخ اضافه ش<br>✔ فعال                                                                                                    |
| تاييد انصراف                                                                                           | اتصراف                                                                                                    | تابيد                                                                                                    |                                                                                                    |                                                                                                 |                                                                                                    | حصول :                                                                                                    | دن امکان به ه                                                                                                    | 🗋 تاریخ اضافه ش<br>یالا                                                                                                    |
| تایید اصراف<br>شرکت شیبه سازان منط<br>ده های شخصی                                                      | اتصراف                                                                                                    | تایید<br>سفارشہ ، یہ                                                                                                    | ا القداف اطلاعات                                                                                                    | مطرود شدن                                                                                       | אוגג בעונו.                                                                                                    | حصول :                                                                                                    | ین امکان به ه<br>پ<br>کالاها مواد                                                                                   | <ul> <li>تاريخ اضافه ش</li> <li>فعال</li> <li>محصول - ويرايد</li> <li>محصول - ويرايد</li> </ul>                                                                                                    |
| تایید اصراف<br>شرکت شبیه ساران منظ<br>ده های شخصی                                                      | انصراف<br>بنده های عمومی ایرون                                                                                                    | تاييد<br>سفارشيي پرو                                                                                                    | ا اشداف اطلاعات<br>ا مشاهده نمایید،                                                                                 | مطرود شدن<br>این محصول ر                                                                        | وايد دلايل<br>مرتبط به                                                                                                    | حصول :<br>ممانت فر<br>و یا خدمات                                                                             | دن امکان به ه<br>ه <mark>کالاها</mark> موار<br>ن توانید کالاها                                                      | <ul> <li>تاريخ اضافه ش</li> <li>فعال</li> <li>محصول - ويرايد</li> <li>ملاعات بايه امكاناه</li> <li>در اين ليست م</li> </ul>                                                                                                    |
| تایید اصراف<br>شرکت شبیه ساران منط<br>ده های شخصی                                                      | انصراف<br>بنده های عمومی <mark>برون</mark>                                                                                                    | تاييد<br>سفارشيي پرو                                                                                                    | ا اشداف اطلاعات<br>ا مشاهده نمایید،                                                                                 | مطرود شد <i>ت</i><br>این محصول ر                                                                | وايد <mark>دلايل</mark><br>مرتبط به                                                                                                    | حصول :<br>ممانت فر<br>و یا خدمات                                                                             | دن امکان په ه<br>ب<br>کالاها موار<br>ب توانید کالاها                                                                | ☐ تاريخ اضافه ش<br>ا فعال<br>ا محصول - ويرايد<br>فلاعات بايه امكانان<br>در اين ليست م<br>نام :<br>نوع : مرير                                                                                                    |
| تایید انصراف<br>شرکت شبیه سازان منط<br>ده های شخصی<br>جدید 🗶 حذف                                       | انصراف<br>بده های عمومی پرون                                                                                                    | تایید<br>سفارشی پرو<br>موجوری                                                                                                    | ا القداف اطلاعات<br>۱ مشاهده نمایید.<br>کانلاخدمات                                                                  | مطرود شدن<br>این محصول ر<br>بارکد                                                               | واید دلایل<br>مرتبط به                                                                                                    | حصول :<br>- ضمانت فو<br>و با خدمات<br>تن بده                                                                 | دن امکان به ه<br>ه <mark>کالاها</mark> موار<br>ی توانید کالاها<br>ها را بیز نمایه<br>تام                            | ا تاریخ اضافه ش<br>کو فعال<br>معحمول - ویراید<br>ملاعات یابه امکاناد<br>در این لیست ه<br>نام :<br>ا میر فعا<br>در دی<br>ا میر دو<br>در این لیست ه                                                                                                    |
| تایید انصراف<br>شرکت شبیه سازان منط<br>ده های شخصی                                                     | انصراف<br>بده های عمومی پروز<br>واحد<br>که شبیه سازان منطق                                                                                                    | تاييد<br>سفارشيى پرو<br>موجودې<br>شرکې                                                                                                    | ا اهداف اطلاعات<br>۱ مشاهده نمایید.<br>کالا/خدمات                                                                   | مطرود شدن<br>این محصول ر<br>بارکد<br>سب کالاها                                                  | واید دلایل<br>مرتبط به<br>و                                                                                                    | حصول :<br>مصالت ف<br>و یا خدمات<br>تن یدہ<br>کت                                                              | دن امکان به ه<br>ه <mark>کالاها</mark> موار<br>ی توانید کالاها<br>ها را نیز نمایه<br>تام                            | ای تاریخ اضافه ش<br>کی فعال<br>محصول – ویرایی<br>طلاعات بایه امکانار<br>در این لیست ه،<br>در این لیست ه،<br>در این می می<br>در این می می می<br>در این می می می<br>در این می می می می می<br>در این می می می می<br>در این می می می می می می<br>در این می می می می می می<br>در این می می می می می می می می می می می می می                                                                                                    |
| تایید انصراف<br>شرکت شبیه سازان منط<br>ده های شخصی                                                     | اتمراف<br>بیده های عمومی پرور<br>واحد<br>یا شبیه سازان میطق                                                                                                    | تایید<br>سفارشبی پرو<br>موجودک<br>شرک                                                                                                    | ا اهداف اطلاعات<br>۱ مشاهده نمایید:<br>کالا/خدمات<br>گروه اصل                                                       | مطرود شدن<br>این محصول ر<br>بارکد<br>ی دار<br>ی دار                                             | وايد دلاين<br>مرتبط به<br>ع ال ال ال                                                                                                    | حصول :<br>- ممانت فر<br>و یا خدمات<br>تن یده<br>ک<br>ک<br>ک<br>ک<br>ک                                        | دن امکان به ه<br>ه <mark>کالاها</mark> موار<br>ی توانید کالاها<br>ها را نیز نماید<br>تام                            | ای تاریخ اضافه ش<br>کی فعال<br>ملاعات پایه امکانار<br>در این لیست ه<br>نام :<br>نام :<br>دیف<br>دیف<br>دیف                                                                                                    |
| تایید اسراف<br>شرکت شبیه سازان منظ<br>ده های شخصی                                                      | اتمراف<br>بیده های عمومی پرور<br>واحد<br>به شبیه سازان منطق                                                                                                    | تایید<br>سفارشی برو<br>موجودی<br>من :                                                                                                    | ا هداف اطلاعات<br>۱ مشاهده نمایید.<br>کالا/خدمات<br>گروه اصل<br>گروه فرع                                            | مطرود شدن<br>این محصول ر<br>بارکد<br>یست کالاها<br>د دار                                        | داید دلاین<br>مرتبط به<br>و موجود نه                                                                                                    | حصول :<br>د ضمانت ف<br>و یا خدمات<br>تن یده<br>ک<br>ک                                                        | دن امکان به ه<br>ا کانها موار<br>ن توانید کالاها<br>ها را بیز بماید<br>تام                                          | ای تاریخ اضافه ش<br>کی فعال<br>ملاعات یابه المکانار<br>در این لیست هر<br>نام :<br>نوع : مر در<br>در یفیل<br>دریف<br>دریف<br>د<br>دریف<br>دریف<br>دریف<br>دریف<br>دریف<br>دریف<br>دریف<br>دریف<br>دریف<br>دریف<br>دریف<br>دریف<br>دریف<br>دریف<br>دریف<br>دریف<br>دریف<br>دریف<br>دریف<br>دریف<br>دریف<br>دریف<br>دریف<br>دریف<br>دریف<br>دریف<br>دریف<br>دریف<br>دریف<br>دریف<br>دریف<br>دریف<br>دریف<br>د<br>د<br>د<br>د<br>د<br>د<br>د<br>د<br>د<br>د<br>د<br>د<br>د                                                                                                    |
| تایید انصراف<br>شرکت شیبه سازان منط<br>ده های شخصی<br>جدید 🗶 خذف                                       | اتصراف<br>بنده های عمومی بروا<br>واحد<br>کا شبیه سازان منطق                                                                                                    | تایید<br>سفارشبی برو<br>موجودی م<br>می :<br>می :                                                                                                    | ا هداف اطلاعات<br>ا مشاهده نمایید.<br>کالا/خدمات<br>گروه فرع<br>گروه فرع                                            | مطرود شدن<br>این محصول ر<br>بارکد<br>یه دار<br>یام کالا :                                       | وايد دلايل<br>مرتبط به<br>ما عام موجود؟<br>منجو                                                                                                    | حصول :<br>- ضمانت ف<br>و یا خدمات<br>تن یده<br>ک<br>ک                                                        | دن امکان به ه<br>ا <mark>کالاها</mark> موار<br>توانید کالاها<br>ها را نیز بماید<br>نام                              | ای تاریخ اضافه ش<br>کی فعال<br>ملاعات یایه المکانار<br>در این لیست مر<br>در این لیست مر<br>در این لیست مر<br>در این لیست مر<br>مر در<br>در این لیست مر<br>در این لیست مر<br>در این ایست مر<br>در این این ایست مر<br>در این ایست مر<br>در این این این ایست مر<br>در این ایست مر<br>در این ایست مر<br>در این ایست مر<br>در این ایست مر<br>در این ایست مر<br>در این ایست مر<br>در این ایست مر<br>در این ایست مر<br>در این ایست مر<br>در این ایست مر<br>در این ایست مر<br>در این ایست مر<br>در این ایست مر<br>در این ایست مر<br>در این این این این این این این این این این                                                                                                    |
| تایید انصراف<br>شرکت شیبه ساران میط<br>ده های شخصی<br>جدید 🗶 حذف                                       | انصراف<br>بده های عمومی پروا<br>واحد<br>بشبیه سازان منطق<br>ورس<br>موجودی<br>بروا                                                                                                 | تایید<br>بسفارشین یدو<br>موجودی م<br>دن :<br>دن :                                                                                                    | ا هداف اطلاعات<br>ا مشاهده نمایید.<br>کالا/خدمات<br>گروه اصل<br>گروه فرعب<br>بام کالا                               | مطرود شدن<br>این محصول ر<br>بارکد<br>یہ دار<br>نام کالا :<br>کرم مرطوب                          | واید دلاین<br>مرتبط به<br>او ای ای ای<br>موجود؟<br>منحو<br>۲۰                                                                                                    | حمول :<br>- معانت ف<br>و با خدمات<br>تن بده<br>کد<br>کد<br>ک<br>ب                                            | دن امکان په ه<br>پ کانها موار<br>ت توانید کالاها<br>تام                                                             | <ul> <li>تاريخ اضافه ش</li> <li>فعال</li> <li>فعال</li> <li>فعال</li> <li>درايه</li> <li>فلاعات يابه</li> <li>درايه</li> <li>درايه<!--</td--></li></ul>                                                                                                    |
| تابید اصراف<br>شرکت شیبه ساران میط<br>ده های شخصی<br>جدید ی حذف                                        | انصراف<br>بده های عمومی پرون<br>واحد<br>با شبیه سازان منطق<br>حس موجودی<br>۱۰۱ ۲                                                                                                  | تایید<br>بسفارشبی یرو<br>موجودی می<br>می :<br>بندانی مرو<br>می :<br>بندانی می                                                                                                    | اهداف اطلاعات<br>ا مشاهده نمایید.<br>کالا/خدمات<br>گروه اصله<br>گروه فری<br>نای چرپ<br>فاز                          | مطرود شدن<br>این محصول ز<br>بارکد<br>یه دار<br>نام کالا :<br>کرم مرطوب<br>شامیو مو د            | دادی<br>مرتبط به<br>مرتبط به<br>مرتبا مرتبط به<br>مرتبط به مرتبط به مرتبط به مرتبط به مرتبه مرتبو مرتبا مرتبو مرتبو مرتو مرتبو مرابو مرتو مرتبو مرتو مرتو مرو مرتبو مرتبو مرتو م                                                                                                    | حمول :<br>- معانت ف<br>و با خدمات<br>کد<br>ک<br>ک<br>ک<br>ک<br>ک<br>ک<br>ک<br>ک<br>ک<br>ک<br>ک               | دن امکان به ه<br>ه <mark>کالاها</mark> موار<br>ی توانید کالاها<br>ها را نیز نمایه                                   | <ul> <li>تاريخ اضافه ش</li> <li>غدال</li> <li>فحصول - ويرايه</li> <li>فكانار</li> <li>فكانار في المكانار</li> <li>در اين ليست مه</li> <li>در اين ليست مه</li> <li>در اين ليست مه</li> <li>در اين ليست مه</li> <li>در اين ليست مه</li> <li>در اين ليست مه</li> <li>در اين اين اين اين اين اين اين اين اين اين</li></ul>                                                                                                    |
| تایید اصراف<br>شرکت شیبه سازان منظ<br>ده های شخصی<br>جدید 🗶 حدف                                        | انمراف<br>بیده های عمومی پروا<br>واحد<br>کا شبیه سازان منطق<br>ویش موجودی<br>۱۰۱ ۲<br>۱۰۰ ۲                                                                                       | تایید<br>مرجودگ<br>موجودگ<br>مود داری<br>مرب ایس<br>مرب ایس<br>مرم مراس مراس<br>مرم مراس مراس مراس<br>مراس مراس مراس مراس<br>مراس مراس مراس مراس مراس مراس مراس مراس | ا هداف اطلاعات<br>ا مشاهده نمایید.<br>کالا/خدمات<br>گروه اصل<br>گروه فرع<br>نای چرپ<br>فاز                          | مطرود شدن<br>این محصول ر<br>بارکد<br>یہ دار<br>تامر کالا :<br>تامر کالا :<br>سرم مو دو          | اید دلایل<br>مرتبط به<br>واله مرتبط به<br>مرتبط به<br>مرتبط مرتبط مر                                                                                                    | حمرول :<br>محمرول :<br>و یا خدمات<br>ی یدہ<br>کی<br>ک<br>ک<br>ک<br>ک<br>ک<br>ک<br>ک<br>ک<br>ک<br>ک<br>ک<br>ک | دن امکان به ه<br>ه <mark>کالاها</mark> موار<br>ی توانید کالاها<br>ها را بیز نمایه<br>تام                            | الريخ اضافه ش     الريخ اضافه ش     عد الريخ     الحال - ويرايع     الحال - ويرايع |
| تاييد انصراف<br>شركت شيبه سازان منط<br>ده های شخصی<br>جدید الا حلف<br>الم                              | اتمراف<br>بیده های عمومی پرو،<br>واحد<br>بشبیه سازان میطق<br>جونی موجودی<br>۱۰۱ ۲<br>۱۰۰                                                                                          | تایید<br>می جودی م<br>می فارشین مرو<br>موجودی م<br>می :<br>میرد<br>می :<br>میرد<br>میرد<br>میرد<br>میرد<br>میرد<br>میرد<br>میرد<br>میرد                                                                                                    | ا اهداف اطلاعات<br>ا هداف اعلامات<br>ا مشاهده نمایید.<br>کالا/خدمات<br>گروه اماد<br>گروه فرع<br>بام کالا<br>نای چرپ | مطرود شدن<br>این محصول ر<br>بارکد<br>یه دار<br>نامرکالا :<br>کرم مرطوب<br>سرم مو دو             | داید<br>مرتبط به<br>مرتبط به<br>مرتبط مرتبط به<br>مرتبط مرتبط مرتبط به<br>مرتبط مرتبط مرتبط به<br>مرتبط مرتبط م                                                                                                    | حصول :<br>• محمانت فر<br>و یا خدمات<br>کک<br>کک<br>ک<br>ک<br>ک<br>ک<br>ک<br>ک                                | دن امکان به ه<br>اکانها موار<br>ن کانها موار<br>ها را نیز نماید<br>نام                                              | ا تاريخ اضافه ش           تاريخ اضافه ش           فكاتار           ملائعات بايه           ملائعات بايه           در اين ليست مه           نام :           نام :           در اين ليست مه           در اين ليست مه           در اين اين اين اين اين اين اين اين اين اين                                                                                                    |
| تایید انصراف<br>شرکت شبیه سازان منط<br>ده های شخصی<br>جدید یک حذف                                      | اتمراف<br>بیده های عمومی بروا<br>واحد<br>یا شبیه سازان منطق<br>مشی موجودی<br>۱۰۰ ۲<br>۱۰۰                                                                                         | تایید ناید کار کار کار کار کار کار کار کار کار کار                                                                                                    | ا هداف اطلاعات<br>ا هناهده نمایید.<br>کالا/خدمات ا<br>گروه اصل<br>کوه اصل<br>نام کالا<br>دکننده                     | مطرود شدن<br>این محصول ر<br>بارکد<br>دار<br>نام کالا :<br>نام کالا :<br>مسرم مو دو<br>سرم مو دو | واید<br>مرتبط به<br>مرتبط به<br>مرتبا مرتبط به<br>مرتبه مرتبط به<br>مرتبو<br>مرتبط مرتبا<br>مرتبط مرتبط به<br>مرتبط مرتبط مرتبط به<br>مرتبط مرتبط به<br>مرتبط مرتبط مرتبط مرتبط به<br>مرتبط مرتبط مرتبط مرتبط به<br>مرتبط مرتبط مر مرتبط مر                                                                                                   | حمرول :<br>- ممانت ف<br>و با خدمات<br>ی بده<br>ک<br>ک<br>ک<br>ک<br>ک<br>ک                                    | دن امکان به ه<br>اکارها موار<br>ها را بر نماید<br>نام                                                               |                                                                                                    |
| تایید اصراف<br>شرکت شیبه سارات منظ<br>ده های شخصی<br>جدید ی خفف<br>ا                                   | اتمراف<br>بنده های عمومی بروا<br>واحد<br>برواحد<br>برواحد<br>برواحد<br>برواحد<br>برواحد<br>برواحد<br>برواحد<br>برواحد<br>برواحد<br>برواحد<br>برواحد<br>برواحد<br>برواحد<br>برواحد | تایید<br>بسفارشیں برو<br>موجودی م<br>می دارشرک<br>می د<br>می د<br>بی د<br>بی د<br>بر د<br>بر د<br>بر د<br>بر د<br>بر د<br>بر د<br>بر د<br>بر                                                                                                    | ا شداف اطلاعات<br>ا مشاهده نمایید.<br>کالا/خدمات ا<br>گروه اصله<br>کروه فرعه<br>نام کالا                            | مطرود شدن<br>این محصول ز<br>بارکد<br>یہ دار<br>نام کالا :<br>کرم مرطوب<br>مرمو دو<br>مرمو دو    | الید<br>مرتبط به<br>مرتبط به<br>مرتبط باس مرام مرام مو<br>مرت مرام مو<br>مرام ما مو<br>مرا ما مرام مو<br>مرا ما ما مو | حمول :<br>- معانت ف<br>و با خدمات<br>و با خدمات<br>کد<br>ک<br>ک<br>ک<br>ک<br>ک<br>ک                          | دن امکان به ه<br>با کانها موار<br>ها را بیز نمایه<br>نام<br>ا                                                       | <ul> <li>ااریخ اضافه ش</li> <li>غدال</li> <li>غدال</li> <li>غدال</li> <li>خدال الله</li> <li>خدال الله</li> <li>خدالله</li> <li>خدال الله</li> <li>خدال الله</li> <li< td=""></li<></ul>                                                                                                    |
| تابيد اصراف<br>شركت شيبه ساران منظ<br>ماك شخمى<br>جديد × حذف<br>الماك شخمى<br>الماك شخمى<br>الماك شخمى | اتمراف<br>بده های عمومی<br>واحد<br>بده های عمومی<br>برو،<br>واحد<br>بشبیه سازان منطق<br>واحد<br>برو،<br>برو،<br>برو،<br>برو،<br>برو،<br>برو،<br>برو،<br>برو،                      | تاييد<br>مركودي<br>مركودي<br>مركودي<br>مركي<br>مركي<br>مركي<br>مركي<br>مركي<br>مركي<br>مركي<br>مرك                                                                                                    | ا هداف اطلاعات<br>ا مشاهده نمایید.<br>کالا/خدمات<br>کروه اصله<br>کروه فرعه<br>نکننده<br>نای چرپ<br>فار              | مطرود شدن<br>این محصول ر<br>بارکد<br>یه دار<br>نام کالا :<br>مرم مرطوب<br>سرم مو دو             |                                                                                                    | حمرول :<br>- معالت ف<br>و با خدمات<br>کد<br>ک<br>ک<br>ک<br>ک<br>ک<br>ک<br>ک<br>ک                             | دن امکان به ه<br>به کالاها<br>به توانید کالاها<br>مارا نیز نمایه<br>نام<br>به به به به به به به به به به به به به ب | <ul> <li>ااريخ اضافه ش</li> <li>غدال</li> <li>غدال</li> <li>غدال</li> <li>خدال حرابه</li> <li>خدال حرابه</li> <li>خدا تربي</li> <li>خدا تربي</li></ul>                                                                                                    |

| شىركت شىيە سارات مى                                                                                                    | 😵 محصول - وبرایش                                                                                                    |
|----------------------------------------------------------------------------------------------------|----------------------------------------------------------------------------------------------------|
| ی عمومین ایرونده های شخصی                                                                                                    | اطلاعات يايه امكانات كالأها <mark>موارد ضمانت</mark> قوايد دلايل مطرود شدن اهداف اطلاعات سغارشيي پرونده ها                                                                                                    |
|                                                                                                    | لیست موارد مشمول ضمانت : می توانید موارد ضمانتی که شامل این محصول می شود را تعیین نمایید.                                                                                                    |
| 🍂 ویزایش 🔶 جدید 🗙 حذف                                                                                                    | تامر:                                                                                                    |
| نيخان<br>ميخان                                                                                                    | ردیف نام <sup>ی</sup> هزینه مدت زمان اعتبار توم                                                                                                    |
| ، شېپه سازات منطق .<br>                                                                                                    | المحالي المحالي محالي محالي مححالي محالي محاليمحالي مححالي محالي محاليمحالي مححالي محالي م     |
|                                                                                                    | تاریخ تبت : ♥ + / ۸ / / ۰ ۲۲                                                                                                    |
|                                                                                                    | هزينه :                                                                                                    |
|                                                                                                    | مدت زمان اعتبار : ماه                                                                                                    |
|                                                                                                    | بومين .                                                                                                    |
|                                                                                                    |                                                                                                    |
| انصراف                                                                                                    |                                                                                                    |
|                                                                                                    |                                                                                                    |
|                                                                                                    | تعداد ردیف : •                                                                                                    |
| تاييد انصراف<br>شركت شبيه سازان م                                                                                                    | ⊠ فعال<br>کی محصول - ویرایش                                                                                                    |
| تایید انصراف<br>شرکت شببه سازان م<br>ای عمومی پرونده های شخصی                                                                                                    | فعال<br>محصول - وبرایش<br>اطلاعات پایه امکانات کالاها موارد ضمانت قواید دلایل مطرود شدن اهداف اطلاعات سفارشی پرونده ها<br>فواید محصول را می توانید در این لیست مشخص نمایید.                                                                                                    |
| تایید انصراف<br>شرکت شیبه سازان م<br>ای عمومی پرونده های شخصی<br>همرایش                                                                                                    | اعال          عال         عحصول - وبرایش         اطلاعات پایه امکانات کالاها موارد ضمانت فواید دلایل مطرود شدن اهداف اطلاعات سفارشی پرونده ها         فواید محصول را می توانید در این لیست مشخص تمایید.                                                                                                    |
| تایید انصراف<br>شرکت شیبه سازان م<br>ای عمومی پرونده های شخصی<br>هیرایش 🔶 جدید 🗶 حذف                                                                                                 | ▼ فعال ۲۰۰۰ محصول - ویرایش ۱۰۰۰ موارد ضمانت قواید دلایل مطرود شدن اهداف اطلاعات سفارشی پرونده ها فواید محصول را می توانید در این لیست مشخص نمایید. ۱۰۰۰ داشتن فایده برای : معمه ۱۰۰۰ داشتن فایده برای : معمه ۱۰۰۰ دریف نوع*                                                                                                    |
| تایید انصراف<br>شرکت شبیه سازان ه<br>ای عمومی پرونده های شخصی<br>هرایش جدید 🗶 حذف<br>شرکت شبیه سازان منطق                                                                            | ◄ الحال          عال         عصول - وبرایش         اطلاعات بیای امکانات کالاها موارد ضمانت قواید دلایل مطرود شدن اهداف اطلاعات سفارشی پرونده ها         فواید محصول را می توانید در این لیست مشخص نمایید.         داشتن فایده برای : شمه         دیف نوع*         دیف         وی دید محصول - جدید                                                                                                    |
| تایید انصراف<br>شرکت شبیه سازان هد<br>ای عمومی پرونده های شخصی<br>هرایش جدید 🗶 حذف<br>شرکت شبیه سازان منطق                                                                           | ✓ فعال ۲۰۰۰ میلاد میلاد                  |
| تایید انصراف<br>شرکت شبیه سازان ه<br>ی عمومی پرونده های شخصی<br>هریایش جدید 🗶 حذف<br>شرکت شبیه سازان منطق                                                                            | <ul> <li>✓ فال</li> <li>۲۰۰۰ میلاد میلاد میلالد میلاد میلاد میلاد میلاد میلاد میلاد میلاد میلاد میلاد می</li></ul>     |
| تایید انمزاف<br>شرکت شبیه سازان هد<br>ی عمومی برونده های شخصی<br>شرکت شبیه سازان منطق<br>شرکت شبیه سازان منطق                                                                        | <ul> <li>✓ فال</li> <li>۲۰۰۰ میلاد در این لیست مشخص تمایید.</li> <li>۱۰۰۰ میلاد در این لیست مشخص تمایید.</li> <li>۱۰۰۰ داشتن فایده برای : معه</li> <li>۱۰۰۰ میلاد محصول را می تونید در این لیست مشخص تمایید.</li> <li>۱۰۰۰ داشتن فایده برای : معه</li> <li>۱۰۰۰ میلاد محصول را دی محصول - حدید</li> <li>۱۰۰۰ میلاد داشتن فایده برای : معه</li> <li>۱۰۰۰ میلاد داشتن فایده برای : معه</li> <li>۱۰۰۰ میلاد داشتن فایده برای : معه</li> </ul>                                                                                                    |
| تایید انمزاف<br>شرکت شبیه سازان ه<br>ای عمومی برونده های شخصی<br>شرکت شبیه سازان منطق<br>شرکت شبیه سازان منطق                                                                        | <ul> <li>✓ عال</li> <li>۲۰۰۰ ۲۰۰۰ ۲۰۰۰ ۲۰۰۰ ۲۰۰۰ ۲۰۰۰ ۲۰۰۰ ۲۰۰</li></ul>                                                                                                    |
| تایید انمراف<br>شرکت شبیه سازان م<br>یوبرایش جدید ی جذف<br>شرکت شبیه سازان منطق                                                                                                    | <ul> <li>✓ این از از از از از از از از از از از از از</li></ul>                                                                                                    |
| تایید انمزاف<br>شرکت شبیه سازان م<br>یورایس جدید خف<br>شرکت شبیه سازان منطق                                                                                                    | ✓ ایالی از این این این این این این این این این این                                                                                                    |
| تایید انصراف<br>شرکت شبیه سازان مد<br>ای عمومی برونده های شخصی<br>شرکت شبیه سازان منطق<br>شرکت شبیه سازان منطق<br>ار ا                                                               | ✓ ایالی ایسی ایسی ایسی ایسی ایسی ایسی ایس                                                                                                    |
| تایید انصراف<br>شرکت شبیه سازان عد<br>ای عمومی برونده های شخصی<br>شرکت شبیه سازان منطق<br>شرکت شبیه سازان منطق<br>ان منطق<br>ان منطق<br>ان منطق                                      | ✓ العاد المعاد الم          |
| تاييد المراف<br>شركت شبيه سازان م<br>ه عمومی برونده های شخصی<br>شركت شبيه سازان منطق<br>شركت شبيه سازان منطق<br>شركت شبيه سازان منطق<br>شركت شبيه سازان منطق<br>شركت شبيه سازان منطق | <ul> <li>◄ العالية المحالية المحا</li></ul> |

| شرکت شیبه سازان منظ                                                                                               | مول - ویرایش                                                                                                    | ۵۰۰ 🛞          |
|----------------------------------------------------------------------------------------------------|----------------------------------------------------------------------------------------------------|----------------|
| ومی پرونده های شخصی                                                                                               | ت بایه امکانات <mark>کالاها موارد ضمانت فواید <mark>دلایل مطرود شدن</mark> اهداف اطلاعات سفارشیی <mark>برونده های عمر</mark><br/>کار مطاور شدن منال محج ماینا می توان در در ایر از می ترف تیزمان د</mark>                                                                                                    | اطلاعا.        |
|                                                                                                    | دین مطرود شدن و روان معصون را شی توانید در این تیشت تیت شیند، .                                                                                                    | 23             |
| <i>پ</i> ویرایش 🔶 جدید 🗙 حدف                                                                                      | تاريخ : 🔽 🔽 تا : 🔽                                                                                                    | 10             |
|                                                                                                    | رديف تاريخ ثبت* تاريخ زوال شـرح<br>مـــــــــــــــــــــــــــــــــــ                                                                                                    | 2              |
| ــيه سازا <sup>ن</sup> منطق .<br>                                                                                 | کې د لیل مطرود شدن محصول - جدید شنزکت ش<br>ما محصول - مدید شنزکت ش                                                                                                    |                |
|                                                                                                    | تاریخ تیت : ♥ ۲۰ /۸۰ / ۲۰۰۶ /                                                                                                    |                |
|                                                                                                    | درجه الهميت :                                                                                                    |                |
| * *                                                                                                    | شیرج روال :                                                                                                    |                |
|                                                                                                    |                                                                                                    |                |
| اتصراف                                                                                                    |                                                                                                    |                |
|                                                                                                    |                                                                                                    |                |
|                                                                                                    | تعداد ردیف : +                                                                                                    |                |
|                                                                                                    |                                                                                                    |                |
|                                                                                                    |                                                                                                    |                |
| تاپيد انصراف                                                                                                    |                                                                                                    | ما<br>الا فعا  |
| تاييد انصراف<br>شركت شبيه سازان منطو                                                                              | ے چې پينت<br>ل<br>صول - ويرايش                                                                                                    | ≥<br>⊌ ⊻<br>∞~ |
| تابید انصراف<br>شرکت شبیه سازان منطو<br>ومی برونده های شخصی                                                       | ے چپ بیست<br>سول - ویرایش<br>ان پایه امکانات کالاها موارد ضمانت فواید دلایل مطرود شدت <mark>اهداف</mark> اطلاعات سفارشی پرونده های عمر                                                                                                    |                |
| تابید انصراف<br>شرکت شبیه سازان منطو<br>ومی پرونده های شخصی                                                       | ے عب تیست<br>مول - ویرایش<br>ان پایه امکانات کالاها موارد ضمانت فواید دلایل مطرود شدت <mark>آهداف</mark> اطلاعات سفارشی پرونده های عمو<br>ی توانید برنامه ریزی های هر یک از محصولات را ثبت نمایید.<br>                                                                                                    | ≤              |
| تابید انصراف<br>شرکت شبیه سازان منطو<br>ومی پرونده های شخصی<br>پویرایش 🔶 جدید 🗙 حذف                               | ے عب تیست<br>ب<br>صول - ویرایش<br>ات پایه امکانات کالاها موارد ضمانت فواید دلایل مطرود شدت <mark>اهداف اطلاعات سفارشی برونده های عمو</mark><br>ی توانید برنامه ریزی های هر یک از محصولات را ثبت نمایید.<br>] غیر فعال ها را نیز نمایش بده<br>تام :                                                                                        |                |
| تابید انصراف<br>شرکت شبیه سازان منطو<br>وی پرونده های شخصی<br>پویرایش 🔶 جدید 🗶 حذف                                | ی عبول - ویرایش<br>عبول - ویرایش<br>ت پایه امکانات کالاها موارد ضمانت فواید دلایل مطرود شدت <mark>اهداف اطلاعات سفارشدی پرونده های عمو</mark><br>ی توانید برنامه ریزی های هر یک از محصولات را ثبت نمایید.<br>] غیر فعال ها را نیز نمایش بده<br>تام :<br>ردیف نام*                                                                         |                |
| تابید انصراف<br>شرکت شبیه سازان منطو<br>ویرایش جدید 🗙 حدف                                                         | ی با با با با با با با با با با با با با                                                                                                    |                |
| تابید انصراف<br>شرکت شبیه سازان منطو<br>یویرایش جدید 🗶 حدف<br>آت                                                  | ی با با است<br>عبول - ویرایش<br>ت بابه امکانات گالاها موارد ضمانت فواید دلایل مطرود شدت <mark>هداف امللاعات سفارشی برونده های عمو</mark><br>ی توانید برنامه ریزی های هر یک از محصولات را ثبت نمایید.<br>تام :<br>یردیف نام*<br>فر - جدید شرکت شبیه سازان مده                                                                              |                |
| تابید انصراف<br>شرکت شبیه سازان منطز<br>یوبرایش جدید 🗶 حذف<br>اف                                                  | ل<br>عبول - ویرایش<br>عبول - ویرایش<br>ی توانید برنامه ریزی های هوارد ضمانت فواید دلایل مطرود شدن <mark>هداف اطلاعات سفارشی برونده های عمو</mark><br>ی توانید برنامه ریزی های هر یک از محصولات را ثبت نمایید.<br>امر :<br>نام :<br>ف - حدید شرکت شبیه سازان میه<br>تاریخ ثبت : ۲ + /۱۰/۱۰۰                                                |                |
| تابید انصراف<br>شرکت شبیه سازان منطز<br>یوبرایش جدید 🗶 حذف<br>ا                                                   | ی ول - ویرایش<br>عبول - ویرایش<br>ت پایه امکانات گالاها موارد ضمانت فواید دلایل مطرود شدت <mark>هداف امللاعات سفارشدی یرونده های عمو</mark><br>ی توانید برنامه ریزی های هر یک از محصولات را ثبت نمایید.                                                                                                    | ناريخ<br>تاريخ |
| تابید اصراف<br>شرکت شبیه سازان منطز<br>یوبرایش جدید 🗶 حدف<br>ا                                                    | ی ول - ویرایش<br>عبول - ویرایش<br>ت پایه امکانات گالاها موارد ضمانت فواید دلایل مطرود شدت هداف اطلاعات سفارشدی پرونده های عمو<br>ی توانید برنامه ریزی های هر یک از محصولات را ثبت نمایید.<br>□ عیر فعال ها را نیز نمایش بده<br>نام :<br>• .<br>• .<br>• .<br>• .<br>• .<br>• .<br>• .<br>• .                                              | ل في الم       |
| تابید اصراف<br>شرکت شبیه سازان منطز<br>پویرایش جدید 🗶 حذف<br>ا                                                    | ی<br>یول - ویرایش<br>ت پایه امکانات کالاها موارد ضمانت غواید دلایل مطرود شدن اهداف اطلاعات سفارشدی پرونده های عمو<br>ی توانید برنامه ریزی های هر یک از محصولات را ثبت نمایید.<br>نام :<br>نام :<br>ف - حدید<br>ت ردیف نام* توضیحات شرکت شبیه سازات مده<br>خ دستیابی به هدف : ۲ ۲۰/۸۰/۱۰۰۱<br>نام :<br>نام :<br>درجه اهمیت : ۲ ۲ ۲۰/۸۰/۱۰۰ | ناريخ<br>تاريخ |
| تاييد انصراف<br>شركت شبيه سازان منطز<br>يويرايش جديد 🗶 حذف<br>ا                                                   | ی<br>یول - ویرایش<br>ت بابه امکانات گلاها موارد ضمانت قواید دلایل معلود شدن <mark>هداف اطلاعات سفارشی پردنده های عمو</mark><br>ی توانید برنامه ریزی های هر یک از محصولات را ثبت نمایید.<br>یویف نام* توضیحات<br>نام:<br>ف - حدید شرکت شبیه سازات مده<br>یزرچه اهمیت : * ۲۰/۸۰/۱۰۰۲<br>نام :<br>درصد بیشرفت : *<br>شرکت میده و             | ناريخ<br>تاريخ |
| تاييد انصراف<br>متركت شبيه ساران منطر<br>يوبرايش جديد 🗶 حدف<br>مي ان ان مان ان ان ان ان ان ان ان ان ان ان ان ان ا | ی وی دور پیشی<br>عول - ویرایش<br>ت پایه امکانات گالاها موارد ضمانت قواید دلایل مطرود شدت آهدایی اطلاعات سفارشی یرونده های عمو<br>ی توانید برنامه ریزی های هر یک از معصولات را ثبت نمایید.<br>پردیف نام*<br>نام:<br>تاریخ ثبت : ۲۰/۸۰/۰۰۲۲<br>زریف نام*<br>درجه اهمیت : ۲۰/۸۰/۰۰۲۲<br>نرجه اهمیت : ۲۰/۸۰/۰۰۲۲<br>شرح هدف : ۲۰/۸۰/۰۰۲       | لعف الا        |
| تاييد الصراف<br>شركت شبيه سازان منظر<br>يوريس جديد خف<br>ا                                                        | ی با با با با با با با با با با با با با                                                                                                    |                |

مرجى في شركت شبيه سازان منطق

12) اطلاعات رقبا :

پنجره مدیریت رقبا به منظور ذخیره اطلاعات رقبا ، معایب، مزایا و امکانات محصولات رقبای سازمان به صورت کاملا یکپارچه / ارزیابی نقاط قوت و ضعف رقبای فعلی / ثبت مناطق فعالیت و مشتریان رقبا طراحی شده است.

ابتدا باید با کلیک بر روی دکمه مدیریت گروه ها، می توانید رقبا را گروه بندی کنید.

| شركت شبيه سازان منطق | 4              |                         |                  |     |            |            |                                                          | 🔇 رقبا                          |
|----------------------|----------------|-------------------------|------------------|-----|------------|------------|----------------------------------------------------------|---------------------------------|
| جديد 🗶 حذف           | مدیریت گروه ها | جستجو<br>نیز نمایش بدہ. | 🖉 غیر فعال ھا را |     |            | ιζ         | سنجو<br>روہ : تمام گروہ ۵<br>کد :<br>یب :<br>فن :<br>س : | میلتر جس<br>گر<br>نام رق<br>تلا |
| توضيحات              | آدرس           |                         | رتبه بازار       | 1   | پیشوند     | نام        | کد*                                                      | رديف                            |
| شرکت شبیه سازان فنطق |                |                         |                  | -   | 🕱 گروہ ھا  | 4 <u>0</u> |                                                          |                                 |
| جدید ۲ 🗙 حدف         | 🥒 ویرایش 🥢     | 1                       |                  |     | نام گروه : |            |                                                          |                                 |
|                      | توضيح          |                         | نام              |     | رديف       |            |                                                          |                                 |
|                      |                |                         |                  |     |            |            |                                                          |                                 |
|                      |                |                         |                  |     |            |            |                                                          |                                 |
|                      |                | نطق                     | رکت شبیه سارات م | а,  |            |            | نا - حديد                                                | 🕄 گروه ه                        |
|                      |                |                         | ٣                |     |            |            | : •                                                      | نام گرود                        |
|                      |                |                         | î                |     |            |            | : (                                                      | توضيح                           |
|                      |                | 1                       |                  |     |            |            | P.                                                       |                                 |
| 💣 بازگشت             |                | l                       | انصراف           | د ۴ | تايي       |            |                                                          |                                 |
|                      |                |                         |                  |     |            |            |                                                          |                                 |

### رر شرکت شبیه سازان منطق

سپس برای اضافه کردن رقیب جدید بر روی دکمه جدید کلیک کنید و پس از ثبت نام گروه (که در پنجره مدیریت گروه ها از قبل اضافه کرده ایم)، نام رقیب، نوع رقیب مورد نظر اعم از حقیقی و حقوقی دکمه مرحله بعد را انتخاب نمایید.

| شركت شبيه سازان منطق              |                                                |                      |                                                                 |                                                                                                    | 윊 رقبا                                                                         |
|-----------------------------------|------------------------------------------------|----------------------|-----------------------------------------------------------------|----------------------------------------------------------------------------------------------------|--------------------------------------------------------------------------------|
| ت گروه ها<br>پرایش 🕂 جدید 🌔 🗶 حذف | مديرين<br>جستجو<br>تيز نمايش بده،              | می<br>عیر فعال ھا را |                                                                 | روه شا                                                                                                    | فیلتر جستجو<br>گروہ : ا <u>مام گ</u><br>کد :<br>نام رقیب :<br>تلفن :<br>آدرس : |
| توضيحات                           | آدرس                                           | رتبه بازار           | پیشوند                                                          | نام                                                                                                    | رديف كد*                                                                       |
|                                   | ۲ شرکت شبیه سازان منطق<br>:<br>به بعد ۲ انصراف | *<br>*               | - <b>جدید</b><br>ب :<br>کد : <mark>حقیقی</mark><br>وہ :<br>ام : | د فیب المراجع رقید المراجع رقید المراجع رقید المراجع رفته المراجع المراجع |                                                                                |
| 🐞 بازگشت                          |                                                | تعداد رديف : •       |                                                                 |                                                                                                    | 📥 چاپ لیست                                                                     |

### در قسمت اطلاعات پایه:

می توانید یکسری اطلاعات کلی و اولیه از رقیب اعم از شماره تماس، آدرس وب سایت، نام مستعار، جنسیت ، کد پستی، زمینه ی فعالیت و… را وارد کنید.

با زدن دکمه نقاط قوت یا نقاط ضعف پنجره ای نمایان می شود و شما می توانید اطلاعات مربوطه را وارد نمایید.

|                                                                         | منطق                                       | کت شبیه سازان                                   | متصفى شرا               |
|-------------------------------------------------------------------------|--------------------------------------------|-------------------------------------------------|-------------------------|
| شرکت شبیه سازان م                                                       | 🛞 رقيا حقيقڪِ - ويرايش                     | شىركت شىيە سازات مىطق                           | 🐒 نفاط ضعف              |
| صولات مشتريان بمايتدگي اطلاعات سفارشني پرونده هاي عمومي پرونده هاي شخصي | اطلاعات پايه <mark>رزومه مديريتي مح</mark> |                                                 |                         |
| * ) tog 5 ali                                                           | 1 () Anti                                  |                                                 | نقاط ضعف ( :            |
| ار اکبری * درجه اهمیت : *                                               | نام رقيب :                                 |                                                 | لفاط ضعف ۲ :            |
| * جنسيت : 🗟 خانم C أقا                                                  | کد :                                       |                                                 | نقاط ضعف ۲ :            |
| ▼ نام مستعار :                                                          | پیشوند :                                   | l <u>.</u>                                      | لفاط ضعف ۴ :            |
| ▼ تلفن :                                                                | زمينه فعاليت :                             | L                                               | نقاط ضعف ۵ :            |
| 💌 تلفن همراه :                                                          | در بازار چه رتبه ای دارد :                 |                                                 | بقاط ضعف ۶ :            |
| ▼ ? فكس:                                                                | رتبه وب سایت در گوگل :                     |                                                 | بقاط ضعف V :            |
|                                                                         | کد پستی :                                  |                                                 | نقاط ضعف ۸ :            |
| فمايش                                                                   | وب سایت :                                  |                                                 | نقاط ضعف ٩ :            |
|                                                                         | یست الکترونیکی :                           |                                                 | نقاط ضعف ١٠ :           |
|                                                                         | آدرس :                                     | تاييد انصراف                                    |                         |
|                                                                         | توضيحات :                                  | م<br>شرکت شبیه سازان منطق                       | 🛞 نفاط قوت              |
|                                                                         |                                            | ( <u> </u>                                      | نفاط قوت ۱ :            |
| نقاط قوت نقاط ضعف                                                       |                                            | <u>(</u>                                        | نفاط قوت ۲ :            |
|                                                                         |                                            | (                                               | نقاط قوت ۲ :            |
| تاييد انصراف                                                            | 모 فعال                                     |                                                 | ىقاط قوت ۴ :            |
|                                                                         |                                            |                                                 | نقاط قوت ۵ :            |
|                                                                         |                                            |                                                 | ىقاط قوت ۶ :            |
|                                                                         |                                            |                                                 | بقاط قوت V ;            |
|                                                                         |                                            |                                                 | نقاط قوت ۸ :            |
|                                                                         |                                            |                                                 | نقاط قوت ٩ :            |
|                                                                         |                                            |                                                 | نقاط قوت ۱۰ :           |
|                                                                         |                                            | تاييد اتصراف                                    |                         |
|                                                                         |                                            | ومه مدیریتی:                                    | در قسمت رز              |
| د .<br>رینچ و ای نمایان می شود و شما می توانید اطلاعات                  | جاری را ثبت نمایی<br>م هر کدام از موارد    | نمام فعالیت های رقیب<br>د. با ددن دکمه رو به رو | می توانید :<br>مطابق عک |
| پېډېرو ای سیان دی س <u>و در</u> مد دی ار یا د ده.<br>ود.                | ی بر کومبو نمایان ش                        | ن پنجره را وارد کنید تا                         | مربوط به آر             |
| www.LogicSims.ir                                                        |                                            |                                                 | 30                      |
|                                                                         |                                            |                                                 |                         |

|                                                                                                    | رو شرکت شبیه سازان منطق                                                                                                    |
|----------------------------------------------------------------------------------------------------|----------------------------------------------------------------------------------------------------|
| 😵 سوابق کارې با مشترې 👘 شرکت شبیه سازان منطق                                                                                                    | رقبا حقیقات - ویرایش شرکت شبیه سازان منطق                                                                                                    |
| ريف عوان<br>ريف عوان<br>بريف عوان<br>بريف معوان<br>بريف معوان<br>بري<br>بر<br>بر<br>بريف معوان<br>بري | اللاغان بیای آزرویه مدیریی همولان مشریان آمایندگی اطلاغان سفارشی آیرویه شای شخصی آیرویه شای شخصی ا         می توانید تمام فغالیت شای رقب جاری را ثبت تمایید.         سوابق کاری با مشتری :         سوابق کاری با مشتری :         موارت شا و تخصص شا :         مقالات :         مقالات :         موارت شا و تخصص شا :         موارت شا و تخصص شا :         موارت شا و تخصص شا :         موارت شا و تخصص شا :         موارت شا و تخصص شا :         موارت شا و تخصص شا :         موارت شا و تخصص شا :         موارت :         موارت : |
| تاييد 🌾 تاييد 🦉                                                                                                    | ▼ فعال                                                                                                    |

در قسمت مدیریت محصولات:

می توانید محصولات رقیب جاری را ثبت نمایید و آنها را با محصولات خود مرتبط سازید.

برای اضافه کردن بر روی گزینه جدید کلیک کنید بعد از ثبت نام و محصول مرتبط بر روی دکمه مرحله بعد کلیک کنید.

|          |                           |                          | Para and a second second second second second second second second second second second second second second s |                                     | ويرايش                                    | 🔇 رقبا حقيقدي -   |
|----------|---------------------------|--------------------------|----------------------------------------------------------------------------------------------------|-------------------------------------|-------------------------------------------|-------------------|
| با شخصی  | ی <mark>پرونده هاې</mark> | برونده هاي عموم          | ، اطلاعات سفارشی<br>آ                                                                                          | لا <mark>ت م</mark> شتریات نمایندگی | ه مدیریتې <mark>محصول</mark><br>د مدیریتې | اطلاعات بايه رزوم |
|          | رتبط سازید،               | با محصولات خود مر        | را تبت تمایید و انها را ا                                                                                      | د محصولات رقیب جاری<br>بده          | دت رقبا : می توانی<br>ل ها را نیز تمایش   | ليست محصور        |
|          |                           | D.                       | ×                                                                                                    |                                     |                                           | محصول مرتبه       |
| د ۱ ۸ دی |                           | <u>م</u> ویر ایس<br>قیمت | نوع خدمات                                                                                                    | محصول مرتبط                         | : د<br>نام*                               | تام محصور         |
|          |                           |                          |                                                                                                    |                                     |                                           |                   |
|          | سازات منطق                | شرکت شبیه ب              | ۲                                                                                                    | محصول - جديد                        | 8                                         |                   |
|          |                           |                          |                                                                                                    | Million and                         |                                           |                   |
|          | *                         |                          |                                                                                                    | نام :                               |                                           |                   |
|          |                           |                          | رمر موی دوفاز                                                                                                  | محصول مرتبط : 🗝                     |                                           |                   |
| 5        |                           | 2                        | 1                                                                                                    |                                     |                                           |                   |
| 10       | راف                       | ه بعد 🏹 انص              | مرحل                                                                                                    |                                     |                                           |                   |
|          |                           |                          |                                                                                                    |                                     |                                           |                   |
| 8        |                           |                          |                                                                                                    |                                     |                                           |                   |
|          |                           |                          |                                                                                                    |                                     |                                           |                   |
| ٢        |                           |                          |                                                                                                    |                                     |                                           | >                 |
|          |                           |                          | تعداد رديف : •                                                                                                 |                                     | - <b>1</b> 1                              | 📥 چاپ لیس         |
| · · ·    |                           |                          |                                                                                                    |                                     |                                           |                   |
| ایید ۱   | 10                        |                          |                                                                                                    |                                     |                                           | 🗹 فعال            |
|          |                           |                          |                                                                                                    |                                     |                                           |                   |
|          |                           |                          |                                                                                                    |                                     |                                           |                   |
|          |                           |                          |                                                                                                    |                                     |                                           |                   |

|                               |                                             | به سازان منطق                                                                 | مركق شركت شب                                        |
|-------------------------------|---------------------------------------------|-------------------------------------------------------------------------------|-----------------------------------------------------|
| . Research from and the Study | 🕅 محصولات - وبرایش                          | Skieldstine, ArtSta                                                           | ະຕໍ່ມີຈາກ - ເປັນຄະດາດ                               |
| مربع سيه ماراه سنان           | اطلاعات وجمولات <mark>ا</mark> فکانات معایب | سرد سيه ساران مط                                                              | ی سیکوری د ویر بیش<br>اطلاعات محمدلات امکانات معانی |
|                               |                                             | مولات شها آورده شده ر)                                                        | تعبين امكانات محصفلات رقيب (ابن امكانات از ليست محد |
|                               | تاريخ ثيت : 💙 ۵۰ /۸۰ / ۱۴۰۰                 | · · · · · · · · · · · · · · · · · · ·                                         |                                                     |
| ×                             | محصول مرتبط : اسرم موی دوفار                |                                                                               | نوع امکان : ممه                                     |
| *                             | تام محصوك :                                 | توضيحات                                                                       | ددیف نام امکان* میزان داشتن امکان                   |
|                               | قيمت:                                       |                                                                               |                                                     |
|                               | شرکت شبیه سازات منطق                        | 💓 محصولات - ویرایش                                                            |                                                     |
|                               |                                             | اطلاعات محضولات معالی معایی .<br>مدر تمار د معار د معنی ملات مقرب اشتر ترزمان |                                                     |
|                               |                                             | ان تاريخ : 🗸 ان تا : 🗸                                                        |                                                     |
| 1.4                           | 1915 1115 2010                              |                                                                               |                                                     |
|                               |                                             | ے غیر فعان شار اثیر نشیس بدہ<br>ردیف انام گزارش دھندہ*                        |                                                     |
|                               |                                             |                                                                               |                                                     |
|                               |                                             |                                                                               |                                                     |
|                               |                                             |                                                                               | >                                                   |
|                               |                                             |                                                                               | 📕 چاپ لیست                                          |
|                               |                                             |                                                                               |                                                     |
| تاييد انصراف                  |                                             |                                                                               | 🗹 فعال                                              |
|                               |                                             |                                                                               |                                                     |
|                               |                                             |                                                                               |                                                     |
|                               |                                             |                                                                               |                                                     |
|                               | دریفری .<br>در بیش                          | 2                                                                             |                                                     |
|                               |                                             |                                                                               |                                                     |
|                               | تابيد انصراف                                | 🔽 فعال                                                                        |                                                     |
|                               |                                             |                                                                               |                                                     |
|                               |                                             |                                                                               |                                                     |
|                               |                                             |                                                                               | 4                                                   |
|                               |                                             |                                                                               | در فسمت مشتریان:                                    |
| بيد.                          | ِ آنها را به مشتریان تبدیل نما              | شتریان رقیب خود را ثبت و                                                      | می توانید اطلاعات منا                               |
|                               |                                             |                                                                               |                                                     |
|                               |                                             |                                                                               |                                                     |
| مثل نام مشتری، محصولات،       | شود که می توانید اطلاعاتی ا                 | جدید پنجرہ ای نمایان می                                                       | با کلیک بر روی دکمه                                 |
|                               |                                             | نماييد.                                                                       | تلفن، آدرس و وارد                                   |
|                               |                                             | ** **                                                                         |                                                     |
|                               |                                             |                                                                               |                                                     |
|                               |                                             |                                                                               |                                                     |
|                               |                                             |                                                                               |                                                     |
| unuu LogioCirco in            |                                             |                                                                               | ۳۸                                                  |
| www.logicsims.ir              |                                             |                                                                               |                                                     |
|                               |                                             |                                                                               |                                                     |

| ڣ                                                                                                    | مرجى شركت شبيه سازان منطو                  |
|----------------------------------------------------------------------------------------------------|--------------------------------------------|
| ر ر ا منبقه - ویرایش شرک شبیه سازان منطق 🛞                                                                                                    | مشتریان رقیب - جدید ۲ سرکت شیبه سازات منطق |
| اطلاعات پایه رزومه مدیرینی محصولات <mark>مشتریان</mark> نمایندگی اطلاعات سفارشی پرونده های عمومی پرونده های شخصی                                                                                                    | تاریخ ثبت : 💙 ۵۰ /۸۰ / ۱۴۰۰                |
| لیست مشتربان رقبا ؛ می توانید اطلاعات مشتربان رقیب خود را ثبت و آنها را به مشتربان خود تبدیل نمایید.                                                                                                    | نوع مشتری :<br>ام مشتری :                  |
| غیر فعال ها را نیز نمایش بده<br>نام مشترینی:                                                                                                    | ەرسىرى .<br>محمولات :                      |
| ردییف نام مشتری* تلفن موبایل آدرس                                                                                                    | 0                                          |
|                                                                                                    | +                                          |
|                                                                                                    | تلفن ؛                                     |
|                                                                                                    | فکس :<br>موالل :                           |
|                                                                                                    | أدرس :                                     |
|                                                                                                    |                                            |
|                                                                                                    | توضيحات :                                  |
|                                                                                                    |                                            |
|                                                                                                    |                                            |
| < >> المحافظ المحافظ محافظ المحافظ المحافظ المحافظ المحافظ المحافظ المحماض محافي محافظ المحافظ المحافظ المحافظ المحاض محماض م | ⊻ فعال                                     |
|                                                                                                    |                                            |
| ⊠ فعال                                                                                                    |                                            |
|                                                                                                    |                                            |
|                                                                                                    |                                            |
|                                                                                                    |                                            |
|                                                                                                    | در قسمت نمایندگی ها:                       |
| ا ثبت نمایید                                                                                                    | می تمانید اطلاعات نمایندگی دقیب خمد ر      |
|                                                                                                    | للى ترايية الأرغاث مدينة في رغيب توه ر     |
| . : 11"                                                                                                    |                                            |
| بان می شود که می توانید اطلاعاتی مثل نام، محصولات، تلقن،                                                                                                    | با کلیک بر روی دکمه جدید پنجره ای نمای     |
|                                                                                                    | ادرس و وارد تمایید.                        |
|                                                                                                    |                                            |
|                                                                                                    |                                            |
|                                                                                                    |                                            |
| www.LogicSims.ir                                                                                                    | ٣٩                                         |
| *****.LOBICOILIO.II                                                                                                    |                                            |

|                                                                                                    | مرصق شرکت شبیه سازان منطق                                                             |
|----------------------------------------------------------------------------------------------------|---------------------------------------------------------------------------------------|
| 🕲 رفیا حقیقای - ویرایش شرکت شبیه سازات منطق                                                                                                    | 🌒 نمايندگى رفيب - حديد 🌱 شركت شبيه سارات منطق 🖁                                       |
| اطلاعات پایه <mark>رزومه مدیریتی محصولات مشتریان<mark>ا نمایندگی</mark> اطلاعات سفارشی <mark>برونده های عمومی</mark> پرونده های شخصی<br/>لیست نمایندگی رقبا : می توانید اطلاعات نمایندگی رقیب خود را ثبت نمایید.</mark>                                                                                                    | تاريخ ټيت : 🍑 ۵۰ /۸۰ / ۲۰۰۰ تاريخ تمايندگې : 🍑 ۵۰ /۸۰ / ۲۰۰۰ نوع :<br>نوع : 🚽 🚽 انه : |
| □ غير فعال ها را نيز نمايش بده<br>نام :<br>رديف نام* تلفن موايل أدرس                                                                                                    | محصولات :<br>ا                                                                        |
| Image: Image:                        | +<br>تلفن:                                                                            |
| Image: second second                        | فکس :<br>موبایل :                                                                     |
| Image: second second                        | آدرس :                                                                                |
| Image: second second                        | توميحات : ♦                                                                           |
| ن المحالي المحالي محالي محالي م | ⊠ فعال                                                                                |
| اتمراف المراف                                                                                                    |                                                                                       |

### ۱۳) مدیریت تبلیغات:

پنجره مدیریت تبلیغات برای مشاهده ی مبلغ هزینه شده برای هر تبلیغ، جمع فاکتور های فروش حاصل از هر تبلیغ ، برآورد سود و یا زیان هر تبلیغ / ثبت انواع تبلیغ ازجمله (اینترنت، روزنامه، نمایشگاه، پیام کوتاه و…) و تعیین هدف برای آن / ثبت مخاطبین، پرسنل و محصولات مربوط به آن / ثبت نوبت های تبلیغ و تعیین

مناطقی که در آن تبلیغ صورت گرفته / ذخیره سازی اسناد و فایل های مرتبط با آن تبلیغ /ثبت و گزارشگیری مشتریانی که از طریق هر یک از تبلیغات با مجموعه آشنا شده اند.

|                                | طق                                                                                                    | ثبيه سازان من                                                                                    | مركق شركت با                                                                                                    |
|--------------------------------|----------------------------------------------------------------------------------------------------|--------------------------------------------------------------------------------------------------|----------------------------------------------------------------------------------------------------|
| شرکت شبیه ساران منطق           |                                                                                                    |                                                                                                  | تبليغات                                                                                                    |
| تمودار<br>جدید ۱ × حذف         | <ul> <li>عیر فعال ها را نیز تمایش بده.</li> <li>چستجو</li> <li>ویزایش</li> </ul>                            |                                                                                                  | <ul> <li>فيلتر جستجو</li> <li>نوع :</li> <li>عنوان :</li> <li>هدف :</li> <li>منطقه :</li> </ul>                        |
| لق . از کل نجوه آ درصد از نحوه | شرکت شبیه سازان مند                                                                                         |                                                                                                  | 🔀 تبليغات - جديد                                                                                                    |
|                                | عات سفارشی متن ها یونده های عمومی پرونده های شخصی<br>متن :<br>متن :<br>متن :<br>با ساعت : ا<br>توضیحات<br>ب | اب ها طرف حساب های احتمالی اطلا<br>- / ۸۰ / ۱۴۰۰<br>- / ۸۰ / ۱۲۰۰<br>- / ۸۰ / ۵۰ / ۸۰ / ۱۲۰۰<br> | اطلاعات قوبت ها عرف حس<br>تاريخ ثبت : ◄ ٥<br>هدف :<br>هدف :<br>نوع تبليغ :<br>زهان صرف شده : از : ٢<br>مخاطبين تبليغ : |
| <                              | توضيحات<br>الا                                                                                              | ا تام پرسنل                                                                                      | یرسیل مرتبط : (دیف                                                                                                    |
|                                | نوفيخات<br>+                                                                                                | • نام محصول                                                                                      | محصولات مرتبط : ردیه<br>کشور :                                                                                         |
|                                | هزینه ها : • ریال<br>ب<br>تابید ۲ انصراف                                                                    |                                                                                                  | بست الكنروبيكى :<br>آدرس :<br>توضيحات :<br>عال                                                                         |
| ی یا افقی تهیه نمایید و        | ید نموداری از تبلیغات خود به شکل عمود<br>یره نمایید.                                                        | کمه نمودار ها می توان<br>مل بگیرید و آن را ذخ                                                    | با کلیک بر روی د<br>از آن خروجی اک                                                                                     |
| وارد نمایید                    | وليه مانند عنوان، هدف، نوع تبليغ و را و                                                                     | نب <b>لیغ:</b><br>کمه جدید، اطلاعات ا                                                            | <b>در قسمت اطلاعات</b> ا<br>با کلیک بر روی د                                                                           |

مرجى شركت شبيه سازان منطق

در مقابل مخاطبین و پرسنل و محصولات تبلیغ علامت بعلاوه وجود دارد که با زدن آن می توان به پنجره مرتبط با آن وصل شد و موارد را اضافه کرد.

| موهی پرونده های شخصی | .ی <mark>متن ها</mark> برونده هاف ع | مالی اطلاعات سفارش<br>ها را نیز نمایش بده. | طرف حساب های احت<br>عیر فعال ۵ | ها <mark>ع</mark> رف حساب ها<br>عجو - | عات <mark>ا</mark> توبت<br>• فيلتر جس |
|----------------------|-------------------------------------|--------------------------------------------|--------------------------------|---------------------------------------|---------------------------------------|
| جديد ( 🗙 حذف         | نمایش 🚽                             | ¢رجستجو<br>□                               | • : U                          | : e<br>• : o                          | نوبت تبل<br>از تاری                   |
| توضيحات              | عمر مفيد                            | هزينه                                      | نوبت تبليغ                     | تاريخ*                                | رديف                                  |
|                      |                                     |                                            |                                |                                       |                                       |
|                      | رکت شبیه سازان منطق                 | ۳ ش                                        |                                | - جديد                                | وبت تبليغ                             |
|                      | 1                                   |                                            | ١۴۰۰ / ۰۸/ ۰۵ ✔                | تاريخ :                               |                                       |
|                      |                                     | - 8                                        |                                | نوبت تبليغ :                          |                                       |
|                      |                                     |                                            |                                | هزينه :                               |                                       |
|                      |                                     | Lei                                        |                                | عمر مفيد نوبت :                       |                                       |
|                      | ~                                   |                                            |                                | متن :                                 |                                       |
|                      |                                     |                                            |                                |                                       |                                       |
|                      | ~                                   |                                            |                                |                                       |                                       |
|                      | ^                                   |                                            |                                | توضيحات :                             |                                       |
|                      |                                     |                                            |                                |                                       |                                       |
|                      |                                     |                                            |                                |                                       |                                       |
| Al at Y              |                                     |                                            |                                |                                       |                                       |
| ناييد المراق         |                                     |                                            |                                |                                       |                                       |
|                      |                                     |                                            |                                |                                       |                                       |
|                      | ا انصراف                            | تاييد /                                    |                                |                                       | فعال                                  |

#### در قسمت نوبت ها:

با کلیک بر روی دکمه جدید، و وارد کردن نوبت تبلیغ، هزینه تبلیغ، عمر مفید نوبت و… در آخر تایید می توانید مانند عکس نوبت جدید را به لیست نوبت تبلیغ اضافه کنید.

# مرجع شرکت شبیه سازان منطق

### ۱4) مدیریت مناطق:

پنجره ی مدیریت مناطق برای تعریف مناطق و دسته بندی آن و گزارشگیری از مشتریان هر منطقه بر اساس شاخص های مختلف / گزارشگیری از عملکرد کاشناس فروش در هر منطقه/ گزارشگیری مطالبات، فاکتور ها، طرف حساب ها، تبلیغات و.. بر اساس هر منطقه طراحی شده است.

| شركت شبيه سازات منطق         |             |                     |           |            |               | ىلقە ھا                                            | 🕄 مند   |
|------------------------------|-------------|---------------------|-----------|------------|---------------|----------------------------------------------------|---------|
| ه. مدیریت گروه ها            | ز نمایش بده | 🗖 غیر فعال ها را بی | ]         |            | تمامر گروه ها | لنر جسنجو -<br>گروه :<br>نام منطقه :               | م فيا   |
| جدید 🥢 ویرایش 🗙 حدف          | دستجو       | P                   | ×         |            |               | توضيح :<br>بازارياب :<br>اطر منطقه :<br>غول قروش : | نسم     |
| درصد عداد محصولات درصد محصوا | تعداد       | درجه اهمیت          | تام منطقه | كد منطقه   | ام گروه*      | فف                                                 | رديي    |
| شىركت شبيه سازان منطق        |             | i.                  | ه منطقه   | 😵 گروه ها: |               |                                                    |         |
| 🖉 ویرایش 🕂 جدید ۲ 🗙 حذف      |             | 1                   |           | نام گروه : |               |                                                    |         |
| توضيح                        |             | شبيه سازان منطق     | ۳ شرکت    |            | بىد           | طفه ها - حا                                        | گروه من |
|                              |             |                     |           |            |               | نام, گروہ :                                        |         |
|                              |             | ×                   |           |            |               | ول فروش :                                          | مسئ     |
|                              |             | ×                   | •••       |            |               | ظر منطقه :                                         | sti     |
|                              |             | ×                   |           |            |               | بازارياب :                                         |         |
|                              |             | ×                   | •••       |            |               | بازارياب :                                         |         |
|                              |             | ×                   |           |            |               | بازارياب :                                         |         |
|                              |             | ^                   |           |            |               | توضيح :                                            |         |
|                              |             | ~                   |           |            |               |                                                    |         |
| ازگشت 🖝                      |             | انصراف              | تاييد ۴   |            |               |                                                    |         |

با زدن دکمه مدیریت گروه ها مناطق را گروه بندی و پرسنل مرتبط با آن گروه منطقه را مشخص کنید.

### رو شرکت شبیه سازان منطق

برای اضافه کردن منطقه جدید بعد از کلیک بر روی گزینه جدید و وارد کردن نام گروه (که در مرحله قبل گروه بندی انجام داد ه اید) و نام منطقه دکمه مرحله بعد را بزنید و وارد پنجره اطلاعات پایه شوید

| شرکت شبیه سازات منطق         |                                 |           |            |          | ه ها                                       | منطقا         |
|------------------------------|---------------------------------|-----------|------------|----------|--------------------------------------------|---------------|
| مديريت گروه ها               | ] غیر فعال ها را نیز نمایش بده. | ]         |            | 3        | جستجو -<br>گروہ :<br>, منطقہ :             | فیلتر<br>نام  |
| 🔸 خدید 1 🥒 ویزایش 🗙 حذف      | ا جستجو                         | ×         |            |          | توضيح :<br>بازارياب :<br>منطقه :<br>فروش : | ناظر<br>مسئول |
| درصد عداد محصولات درصد محصوا | درجه القميت تعداد               | نام منطقه | کد منطقه   | ام گروه* | ;                                          | ردييف         |
| کت شبیه سازان منطق           | 2 سر                            | بد        | منطقه - حد | 8        |                                            |               |
|                              |                                 |           |            | -        |                                            |               |
|                              |                                 |           |            |          |                                            |               |
|                              |                                 |           | نام گروه : |          |                                            |               |
|                              |                                 | :         | نام, :     |          |                                            |               |
| 3 انصراف                     | مزحله بعد                       |           |            |          |                                            |               |
| <                            |                                 |           |            |          |                                            | >             |
| 💓 بازگشت                     | يداد : -                        | σ.,       |            |          | وليست                                      | الم ال        |

موارد خواسته شده در پنجره اطلاعات پایه مثل: درصد تراکم منطقه از لحاظ صنعتی، اداری، مسکونی، کشاورزی و… ، نام مستعار، درجه اهمیت و پرسنل مرتبط با آن منطقه که در عکس وجود دارد را وارد نمایید.

| سناله دیرین         شرکت شیه سازان شیز           اللاعات پای لذن حساب ها اللاعات سفارشی پروند های تعمیمی پروند های تشخیس<br>کروه :                                                                                                    |                                     | منطق                                  | شرکت شبیه سازان ه                                          |
|----------------------------------------------------------------------------------------------------|-------------------------------------|---------------------------------------|------------------------------------------------------------|
| اطلاعات بایه<br>گروه :                                                                                                    | شرکت شبیه ساران فنطؤ                |                                       | نطقه - وبرایش                                              |
| کد :       کد :       کد :       نام دستمار :         نام :       نام :       *       نام مستمار :         مندون :       *       درصد مسکونی :       درصد نجاری :       درصد امیروری :         مسئول فرونی :       *       •       •       •         مسئول فرونی :       •       •       •       •         بازاریاب :       •       •       •       •         بازاریاب :       •       •       •       •         نوضیحات :       •       •       •       •         نوضیحات :       •       •       •       •         نوضیحات :       •       •       •       •         نوضیحات :       •       •       •       •         نوضیحات :       •       •       •       •         نوضیحات :       •       •       •       •         نوضیحات :       •       •       •       •       •         نوبیحات :       •       •       •       •       •       •         نوبید :       •       •       •       •       •       •       •       •       •       •       •       •       •       •                                                                                                    |                                     | یی پرونده های عمومی پرونده های شت<br> | اعات پایه طرف حساب ها اطلاعات سفارش<br>گروه : <sup>۱</sup> |
| مىعتى : ، ، ، ، ، ، ، ، ، ، ، ، ، ، ، ، ، ،                                                                                                    | نام مستعار :                        | *                                     | کد ؛ ا<br>نام : ۲<br>ح تراکم —                             |
| غیرہ : دصد<br>مسئول فروش : ، ، ، ، ، ، ، ، ، ، ، ، ، ، ، ، ، ،                                                                                                    | تجاری : • درصد<br>دامبروری : • درصد | مسکونی :<br>کشاورزی : درصد            | صنعتی : درصد<br>اداری : • درصد                             |
| مسئول فروش :<br>بازاریاب : بازاریاب : بازاریاب : بازاریاب : بازاریاب : بازاریاب : بازاریاب : بازاریاب : بازاریاب :<br>بازاریاب : بازاریاب : بازاری |                                     |                                       | غیرہ : 📩 درصد                                              |
| بازاریاب :<br>درجه اهمیت :<br>توضیحات :                                                                                                    | ×                                   | 🗙 ناظر منطقه :                        | مسئول فروش ؛<br>بازارياب :                                 |
| درجه اهمیت :<br>توضیحات :                                                                                                    |                                     | ×                                     | بازارياب :                                                 |
|                                                                                                    | ^                                   |                                       | درجه اهمیت :                                               |
|                                                                                                    | ~                                   |                                       |                                                            |

**یادآوری:** برای ایجاد یک پیام برای یاداوری روی آیکن یاداوری کلیک کرده و یاداوری جدید اضافه میکنید. جدولی برای شما باز میشود که تمام اطلاعات مربوط به یاداوری های وارد شده نمایش داده میشود که میتوانید این موارد را جستجو, ویرایش و حذف کنید و یا یک یاداوری جدید اضافه کنید.

|          |                                      |                           |                                                                      |                                                                                                    |                                                                                                    |                                                                                                    | ت یادآورک ها                                                                                                    | و) ليست        |
|----------|--------------------------------------|---------------------------|----------------------------------------------------------------------|----------------------------------------------------------------------------------------------------|----------------------------------------------------------------------------------------------------|----------------------------------------------------------------------------------------------------|----------------------------------------------------------------------------------------------------|----------------|
|          |                                      | ز تمایش بده               | ] غیر فعال ها را نیز                                                 | כ                                                                                                    | -                                                                                                    |                                                                                                    | ِ جستجو —<br>يغام :                                                                                                | ويلتر<br>نام پ |
|          | -                                    | جو                        | emer fil                                                             |                                                                                                    | -                                                                                                    |                                                                                                    | نوع : همه                                                                                                    |                |
| جدید حذف | ويرايش                               |                           |                                                                      |                                                                                                    | •                                                                                                    | 6                                                                                                    | ناريخ : 🧹                                                                                                    | از ت           |
| توضيح    | نوع                                  | تاريخ پايان               | تاريخ شروع                                                           | ساعت                                                                                                    | تاريخ ايجاد                                                                                                    | ام*                                                                                                    |                                                                                                    | رديف           |
|          | فقط یکبار<br>فقط یکبار               |                           | 15++/+N/+5<br>15++/+N/+5                                             | 10:71                                                                                                    | 14++/+//+T                                                                                                    | ت پارسیات<br>احمدی                                                                                                    | جنسه با شرکه<br>ملاقات با اقای                                                                                     | 1              |
|          |                                      |                           |                                                                      |                                                                                                    |                                                                                                    |                                                                                                    |                                                                                                    |                |
|          |                                      |                           |                                                                      |                                                                                                    |                                                                                                    |                                                                                                    |                                                                                                    |                |
|          |                                      |                           |                                                                      | -                                                                                                    |                                                                                                    |                                                                                                    |                                                                                                    |                |
|          |                                      |                           |                                                                      |                                                                                                    |                                                                                                    |                                                                                                    |                                                                                                    |                |
|          |                                      |                           |                                                                      |                                                                                                    |                                                                                                    |                                                                                                    |                                                                                                    |                |
|          |                                      |                           |                                                                      |                                                                                                    |                                                                                                    |                                                                                                    |                                                                                                    |                |
|          |                                      |                           |                                                                      |                                                                                                    |                                                                                                    |                                                                                                    |                                                                                                    |                |
|          |                                      |                           |                                                                      |                                                                                                    |                                                                                                    |                                                                                                    |                                                                                                    |                |
|          | - k                                  |                           | 1                                                                    | A)                                                                                                    | w.                                                                                                    |                                                                                                    | de la                                                                                                    | >              |
| 🐞 بازگشت |                                      |                           | د رديف : ۲                                                           | تعدا                                                                                                    |                                                                                                    |                                                                                                    | تاب                                                                                                    | - 📥            |
| 15:57 :  | شرکت<br>ساعت                         | : Ju                      | ربوط به طرف حس<br>*                                                  | مر                                                                                                    |                                                                                                    | حدید<br>عام<br>م : 1                                                                                                    | ک بادآوری -<br>زمان و بیا<br>بیغا                                                                                  | 3              |
|          | شیرکت<br>ساعت<br>ایساد تکرار         | : UL                      | ربوط به طرف حس<br>*<br>[<br>140                                      | مر<br>1/04/01<br>باریخ بار<br>مکتر                                                                                                    | تاريخ شکت<br>1401/04<br>1401/04                                                                                                    | جدید<br>عام<br>م : 1<br>. یکبار<br>                                                                                                    | بادآوری -<br>زمان و بیر<br>بیخا<br>فقط یکبار<br>فقط یکبار<br>جندین بار<br>روزانه -<br>روزانه -                     | 3              |
|          | شیرکت<br>ساعت<br>اساعت<br>اساعت      | 0<br>1401/0               | ربوط به طرف حس<br>*<br>140<br>4/01                                   | مر<br>1/04/03<br>یکیر<br>یکیر<br>میکیر                                                                                                    | ناريخ : خيريك<br>(1401/04<br>مراريز منتخبه<br>مراريز منتخبه                                                                                                    | جدید<br>عام<br>م : 1<br>. یکبار<br>. یکبار<br>یکبار<br>یکبار<br>یکبار<br>یکبار<br>یکبار<br>یکبار<br>یکبار<br>یکبار<br>یکبار<br>یکبار<br>یکبار<br>یکبار<br>یکبار<br>ی | بداوری -<br>زمان و بیا<br>بیغا<br>فقط یکبار<br>فقط یکبار<br>جندین بار<br>روزانه -<br>زورزار<br>هفتگی               | 3              |
|          | شیرکت<br>ساعت<br>اساعت<br>اساعت<br>ا | )<br>(1401/0-             | ربوط به طرف حس<br>*<br>[140<br>4/01 الله<br>برید : این<br>برید : این | مر<br>۱/04/01<br>مکار<br>مکار<br>مکار                                                                                                    | لاریخ : خیریات<br>1401/04<br>میں اور مشعد                                                                                                    | جدید<br>عام                                                                                                    | بادآوری -<br>زمان و بیا<br>بیغا<br>فقط یکبار<br>جندین بار<br>جندین بار<br>روزانه -<br>ناریخ سرو<br>مفتگی<br>ماهانه | 3              |
|          |                                      | )<br>(1401/0)<br>(1401/0) | ربوط به طرف حس<br>*  <br>140<br>4/01 الله<br>                        | مر<br>المراجع الم<br>المراجع الم<br>الم<br>المراجع الم<br>المراجع المراجع الم<br>المراجع الم<br>المراجع الم<br>المراجع الم<br>المراجع المراجع الم<br>المراجع المراجع المراجع الم<br>المراجع المراجع المراجع المراجع المراجع المراجع المراجع المراجع المراجع المراجع المراجع المراجع المراجع المراجع المراجع المراجع المراجع المراجع المراجع المراجع المراجع المراجع المراجع المراجع المراجع المراجع المراجع المراجع المراجع المراجع المراجع المراجع المراجع المراجع المراجع المراجع المراجع المراحع المراجع المراجع المراجع المراجع المراحع المراحي المراجع المراحع المراجع المراجع المراحي المراحي المراحع المراحع المراحع المراحع المراحع المراحع الماع المراحع الم المراحع المراحع المم المراحي ا | ل الريخ : خيريات<br>المريخ : خيريات<br>المريخ : مريخ<br>المريخ : مريخ : مريخ<br>المريخ : مريخ<br>المريخ : مريخ : مريخ<br>المريخ : مريخ<br>المريخ : مريخ : مريخ<br>المريخ : مريخ : مريخ<br>المريخ : مريخ : مريخ<br>المريخ : مريخ : مريخ : مريخ : مريخ : مريخ<br>المري : مري : مريخ : مريخ : مريخ<br>المري : مري : مريخ : مريخ : مريخ : مري | جدید<br>عام                                                                                                    | بادآوری -<br>زمان و بی<br>بیغا<br>فقط یکبار<br>جندین بار<br>روزانه -<br>ناریخ سرز<br>معنگی<br>ماهانه<br>ماهانه     | 3              |

|                                                                                                    | مرجى شركت شبيه سازان منطق                                                                                                    |
|----------------------------------------------------------------------------------------------------|----------------------------------------------------------------------------------------------------|
| لرف حساب های خود فرصت های متعددی را                                                                                                    | <b>لیست فرصت ها :</b> این امکان به شما اجازه می دهد تا برای ط                                                                                                    |
| یل کرد.                                                                                                    | ایجاد نمایید. فرصت ایجاد شده را می توان به فاکتور تبد                                                                                                    |
| ation of the stand of the stand | a contra ta contra ta contra ta contra ta contra ta contra ta contra ta contra ta contra ta contra ta contra ta                                                                                                    |
| عبوان : عبوان : المحالية المحالية محالية المحالية المحالية المحالية المحالية المحالية المحالية المحال  | سيريك تسبية ساران الملق<br>ومبلتر جستجو<br>عنوان :<br>تنبيجه :<br>مسئول :<br>مسئول :<br>انبيجه :<br>انبيجه :<br>انبيج :<br>انبيج :<br>انبي :<br>انبيج :<br>انبيج :<br>انبيج :<br>انبيج :<br>انبيج :<br>انبيج :<br>انبيج :<br>انبي :<br>انب<br>:<br>انبنج :<br>انبانبا :<br>انبا :<br>انبا :<br>انبا :<br>انبا :<br>انبا :<br>انبا :<br>انبا :<br>انبا :<br>انبا :<br>انبا :<br>انبا :<br>انبا :<br>انبا :<br>انبا :<br>انبا :<br>انبا :<br>انبا :<br>انبا :<br>انب :<br>انبيج :<br>انبا :<br>انب :<br>انب :<br>انب :<br>انب :<br>انبا :<br>انب :<br>انبا :<br>انب |
|                                                                                                    |                                                                                                    |
| هزینه مورد نیاز: 0<br>شرح عول بیش نیاز:                                                                                                    | تعداد زديف : ٥                                                                                                    |
| شرح عمل پس نیاز :<br>شرح عمل پس نیاز :                                                                                                    | ا جاب لیست 🕒                                                                                                    |
| نومين ارجاع :                                                                                                    |                                                                                                    |
| پدیوی<br>ا پداوری شود تقیمات                                                                                                    |                                                                                                    |
| 🔽 فعال تبدیل به فاکنور.                                                                                                    |                                                                                                    |
| ــــــــــــــــــــــــــــــــــــــ                                                                                                    | <b>کارتابل</b><br>از طریق آیکن کارتابل جدید پنجره زیر برای شما باز میش                                                                                                    |
| www.LogicSims.ir                                                                                                    | ٤٧                                                                                                    |

|            |            |       |                |                          | منطق                   | شبيه سازان      | نشرکت ن                                           |
|------------|------------|-------|----------------|--------------------------|------------------------|-----------------|---------------------------------------------------|
| نبيه سازان | شىركت ئ    |       |                |                          |                        |                 |                                                   |
| ایش<br>فرض | م ۲6 م     | ه شا  | نمايش ففظ فغال | لسە:<br>ئىندە:<br>ئىندە: | مسئول ج<br>هماهنگ<br>ا | <b>v</b> : t 🛄  | فیلتر جستجو<br>عنوان :<br>توضیحات :<br>از تاریخ : |
| حذف        | F2 جدید    | برایش | 9 F3           |                          |                        | تنظيمات كارتابل |                                                   |
| مە         | وضعيت      | شماره | توضيحات        | هدف                      | تاريخ ثبت              | رديف عنوان*     | يادآورې ها                                        |
|            | تشكيل جلسه |       |                |                          | 1***/*/(+*             | ا بروزه وب اب   | بادداشت ها                                        |
|            |            |       |                |                          |                        |                 |                                                   |
|            |            |       |                |                          |                        |                 | جلسات                                             |
|            |            |       |                |                          |                        |                 | ملاقات ها                                         |
|            |            |       |                |                          |                        |                 | تماس ها                                           |
|            |            |       |                |                          |                        |                 | بيام ها                                           |
|            |            |       |                |                          |                        |                 | بیگیری                                            |
|            |            |       |                |                          |                        |                 | وظايف                                             |
|            |            |       |                |                          |                        |                 | ويزيت ها                                          |
|            |            |       |                |                          |                        |                 |                                                   |
|            |            |       |                |                          |                        |                 | نمودار ها                                         |
| <          |            |       |                |                          |                        | >               | نیازها                                            |
| 100        |            |       | تعداد ردیف : ۱ |                          |                        | 10 L            |                                                   |

از لیست موارد مورد نیاز سمت راست روی هر گزینه کلیک کنید اطلاعات مربوط به آن قسمت نمایش داده میشود.

<mark>یاد آوری:</mark> برای ایجاد یک پیام برای یاداوری روی آیکن یاداوری کلیک کرده و یاداوری جدید اضافه میکنید.

<mark>یادداشت ها:</mark> یادداشتهایی که از نوار ابزار سمت چپ صفحه ی دسکتاپ نرم افزار یا از طریق آیکن یادداشت ها ایجاد کرده اید در این جدول به شما نشان میدهد.

<mark>جلسات:</mark> در صورت کلیک روی جلسات تمام جلساتی که از طریق قسمت جلسات در منوی اتوماسیون وارد کرده اید در پنجره کارتابل نمایش داده میشود.

سرکت شبیه سازان منطق

<mark>ملاقات:</mark> لیست قرار ملاقات های شما رانشان میدهد.

<mark>تماس ها:</mark> اشخاصی که میخواهید شماره تماس آنها را در نرم افزار داشته باشید از این طریق وارد کنید. <mark>پیگیری:</mark> پیگیری های مربوط به طرف حساب ها و کارها را از این قسمت وارد میکنید. مثلا پیگیری بابت خرید قطعه یا پیگیری بابت جلسه فروش یا هماهنگی اداره

<mark>ویزیت ها:</mark> ثبت اطلاعات بازاریابی شده توسط بازاریاب هر منطقه

برای تعریف هر کدام از موارد بالا روی گزینه جدید کلیک میکنید.

به عنوان مثال اگر جلسات را انتخاب کرده و جدید را بزنید و عنوان جلسه را انتخاب کنید, پس از زدن تایید شما را به پنجره جلسات انتقال میدهد که این پنجره همان پنجره جلسات در منوی اتوماسیون است که توضیحات آن در فایل آموزشی اتوماسیون به تفصیل توضیح داده شده است.

| شارکت شبیه سازان منطق | 🙁 جلسات - جدید |
|-----------------------|----------------|
| -                     | عنوات : 1      |
| تاييد انصراف          |                |
|                       |                |

# مرجى في شركت شبيه سازان منطق

### داشبورد مدیریتی فروش:

ابزاری برای بررسی روند سازمان و گزارش گیری می باشد.داشبورد مدیریتی فروش منطق با هدف دستیابی به فروش استراتژیک و هوشمندانه طراحی شده است.این داشبورد به مدیران اجازه میدهد که به تحلیل فرآیند های سازمانی خود پرداخته و مسیر پیشرفت را سریع تر بپیمایند.

| 0 | گرارش مانی در یک نگاه  |                       |
|---|------------------------|-----------------------|
|   | مبلغ                   | عنوان                 |
|   | TTVTVF                 | تعداد فاكتور هاى فروش |
|   | VAT, 977, 778, 7++     | مبلغ فاكتور هاف فروش  |
|   | +3P,A+P,+(A,P3(        | سود فاكتور هاى قروش   |
|   | ۱۶۹,۸۱۰,۹۰۸,۹۶۰<br>۱۶۹ | هزينه ها              |
|   | TVI,TIV                | ضرر                   |
|   |                        |                       |
|   |                        |                       |
|   |                        |                       |
|   |                        |                       |
|   |                        |                       |

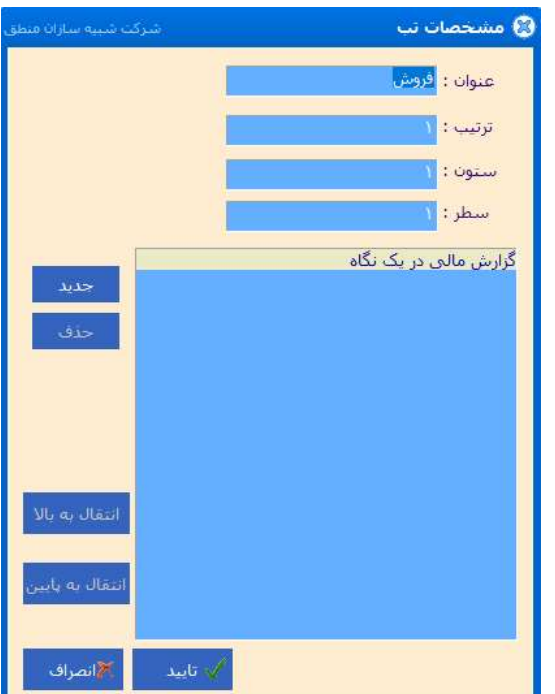